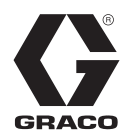

# Drucküberwachungs-Satz

3A2141L

Überwacht den Druck zur Sicherstellung des Mischverhältnisses bei Mehrkomponenten-Spritzgeräten. Anwendung nur durch geschultes Personal. Nicht zum Einsatz in explosiven Umgebungen geeignet.

Siehe Seite 2 für Teilenummern und Beschreibungen.

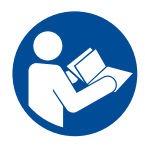

#### Wichtige Sicherheitshinweise

Lesen Sie vor der Verwendung des Geräts alle Warnhinweise und Anweisungen in diesem Handbuch sowie in der XP- oder XP-hf-Bedienungsanleitung. Bewahren Sie diese Anweisungen sorgfältig auf.

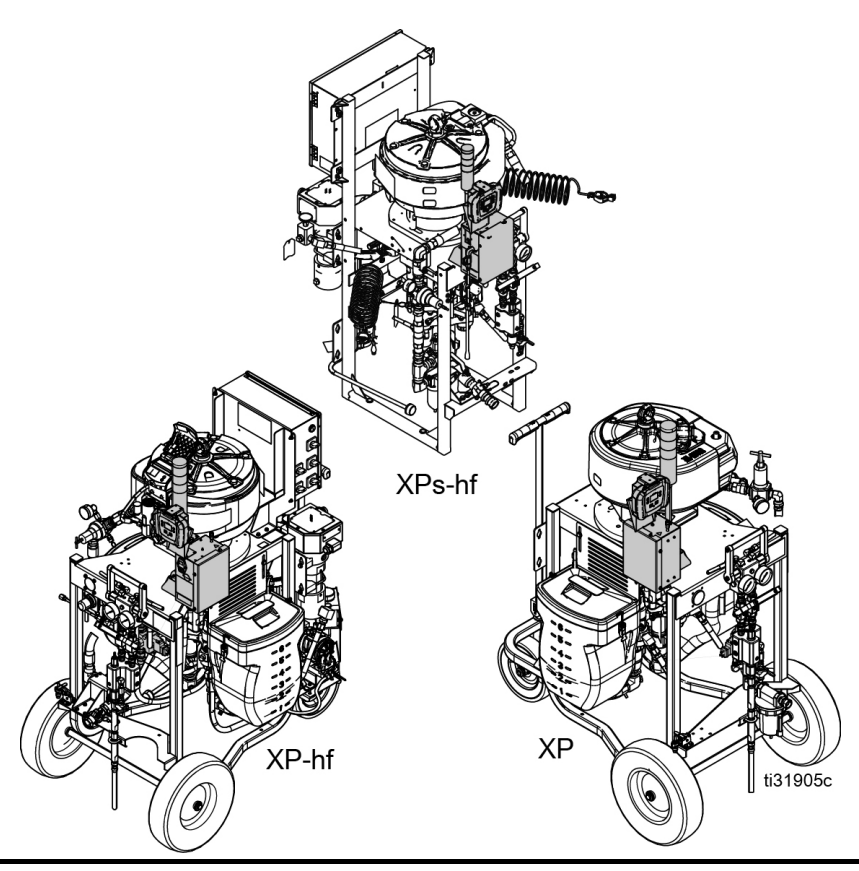

CE

## Inhaltsverzeichnis

| Inhalt des Satzes                                                          | 2  |
|----------------------------------------------------------------------------|----|
| Übersicht                                                                  |    |
| Betriebsfenster                                                            |    |
| Komponentenidentifizierung                                                 | 4  |
| Netzanschlüsse                                                             | 4  |
| Druckluftturbinensätze                                                     | 5  |
| Bedienoberfläche                                                           | 6  |
| Installation                                                               | 8  |
| Standort                                                                   | 8  |
| Luftmagnetventil installieren (XP-Spritzgeräte)                            | 8  |
| Luftmagnetventil an XP-hf-Dosiergeräten<br>installieren (Fahrgestell)      | 9  |
| Installation des Luftmagnetventils bei<br>XPs-hf-Dosiergeräten (Schlitten) | 10 |
| Elektronikkasten und LCM installieren                                      | 11 |
| Druckwandler installieren                                                  | 11 |
| Luftschläuche und Kabel verlegen                                           | 11 |
| Inbetriebnahme                                                             | 12 |
| Abschaltung                                                                | 12 |
| Hinweise und Alarme                                                        | 12 |
| Fehlercodes                                                                | 13 |

#### Reparatur......16 LCM-Abziehfolie ersetzen.....16 Ersetzen der Schaltersicherungen......16 Filterelement austauschen......16 Generator oder Turbinenpatrone ersetzen......17 262940 Drucküberwachungssatz......19 26C008 Drucküberwachungssatz Teileliste......20 262942 Wandler Drucküberwachungssatz Teileliste......22 26C009 Wandler Drucküberwachungssatz Einzelheiten zum Setup-Modus......24 Einzelheiten zum Betriebsmodus ......27 Technische Daten ...... 30 Graco-Standardgarantie ......31

## Inhalt des Satzes

| Sätze für XP-Dosiergerät |                                     |  |  |
|--------------------------|-------------------------------------|--|--|
| 262940                   | Drucküberwachungssatz Netzanschluss |  |  |
| 262942                   | Drucküberwachungssatz Luftturbine   |  |  |

## Sätze für XP-hf und XPs-hf Proportioner

| 26C008 | Drucküberwachungssatz Netzanschluss |
|--------|-------------------------------------|
| 26C009 | Drucküberwachungssatz Luftturbine   |

## Übersicht

Der Drucküberwachungssatz dient zum Abschalten des Spritzgeräts, wenn unnormale Drücke erkannt werden, um ein Spritzen von Material zu verhindern, das nicht entsprechend gemischt wurde.

Es werden zwei Druckumwandler hinzugefügt, um die Materialdrücke A und B im Auslassverteiler zu lesen und die Werte zurück zum lokalen Steuermodul (LCM) zu senden.

Die Steuerung beobachtet den Unterschied zwischen den Drücken A und B. Die Steuerung löst einen Alarm aus, wenn die Drücke aufgrund einer Verstopfung, Undichtigkeit oder aufgrund fehlenden Materials voneinander abweichen.

Wenn ein Alarm anzeigt, dass das Spritzgerät nicht mehr im Verhältnis steht, schalten die Magnetventile die Luftzufuhr zum Motor des Dosiergeräts ab. Die Lampensäule zeigt an, dass ein Alarm aufgetreten ist und der Alarmcode wird auf dem LCM-Display angezeigt. Weitere Informationen, siehe **Hinweise und Alarme**, Seite 12.

Die folgenden Alarme können auftreten:

- Differentialdruck (B>A)
- Differentialdruck (A>B)
- Der Druck A ist zu hoch
- Der Druck B ist zu hoch
- Druckluft-Magnetventil getrennt
- Druck A Magnetventil getrennt
- Druck B Magnetventil getrennt

## Betriebsfenster

#### Spritzdruck unter Minimum

Der Druckluftmotor kann im Zirkulationsmodus mit gelber Lampe automatisch arbeiten, wenn die Materialdrücke unterhalb des Mindestspritzdrucks sind. Damit kann das System geladen und die Materialien zirkuliert werden, ohne dass Alarme oder ein Abschalten erfolgen.

#### Spritzdruck über Minimum

Wenn die Steuerung Materialdrücke über dem Mindestspritzdruck für 3-30 Sekunden lang erkennt und die Drücke innerhalb der voreingestellten Limits ausbalanciert sind, startet sie automatisch den Überwachungsmodus und die grüne Lampe an der Lichtsäule wechselt auf beständig an. Wenn die Steuerung keine ausbalancierten Drücke innerhalb von 30 Sekunden beim Übersteigen des Mindestspritzdrucks erkennt, löst sie den Alarm aus und schaltet den Motor ab. Der voreingestellte Mindestspritzdruck beträgt 138 bar (2200 psi, 14 MPa). Öffnen Sie den Setupmodus, um den Mindestspritzdruck bei Bedarf zu ändern.

#### Maximaler Spritzdruck

Die Steuerung alarmiert und schaltet ab, wenn sie entweder A oder B über dem max. Betriebsdruck von 500 bar (7250 psi, 50 MPa) erkennt. Öffnen Sie den Setupmodus, um den max. zulässigen Druckeinstellungspunkt zu reduzieren.

## Komponentenidentifizierung

## Netzanschlüsse

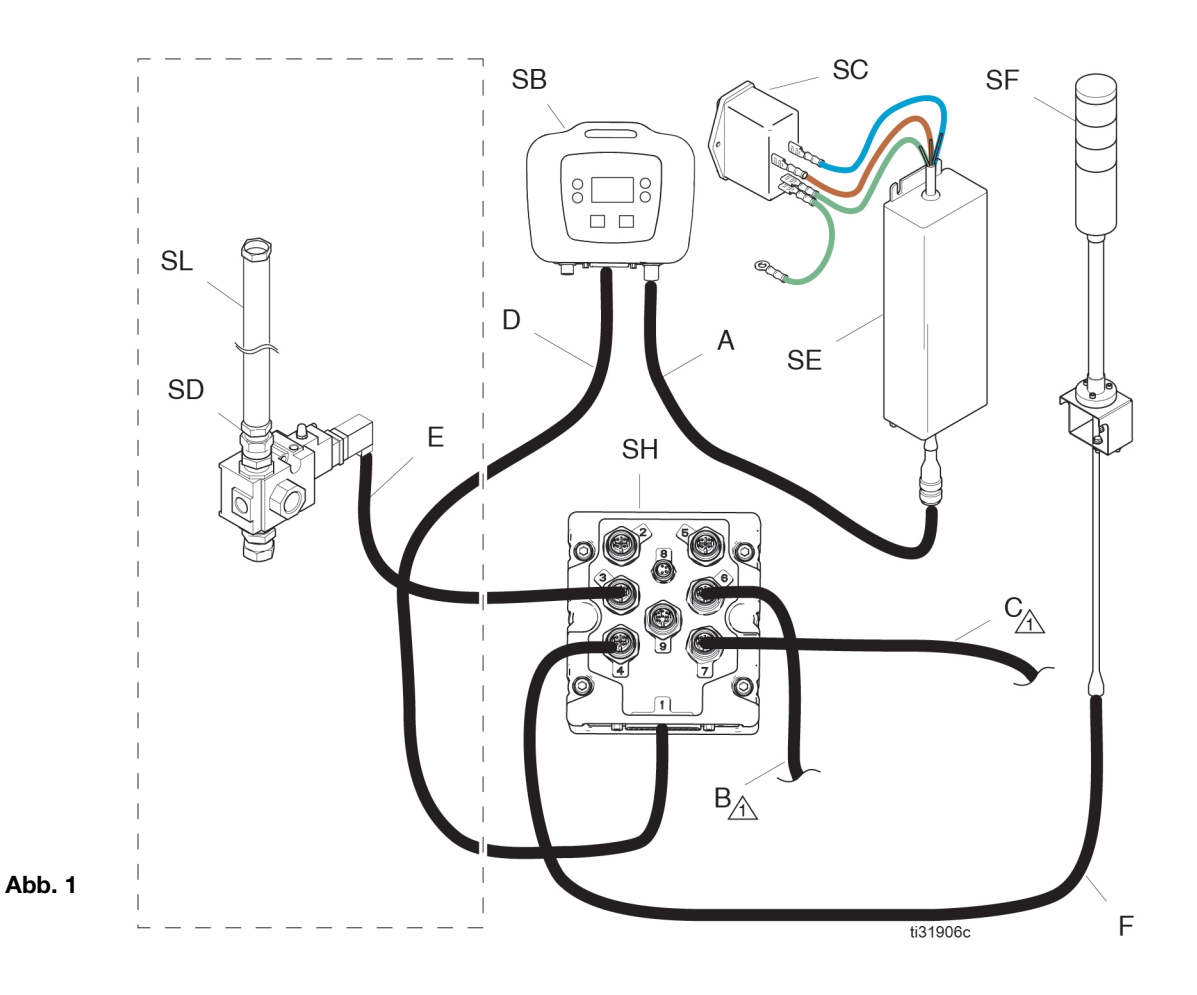

### Tabelle 1 Kabeltypen-Tabelle

| Pos. | Kabel                 | Typenschild |
|------|-----------------------|-------------|
| А    | Hochspannungserzeuger | CAN         |
| В    | Druckumwandler A      | 6 - Blau    |
| С    | Drucksensor B         | 7 - Rot     |
| D    | LCM-Kabel             | 1 - Blau    |
| E    | Magnetventilkabel     | 3 - Rot     |
| F    | Lichtsäulenkabel      | 4 - Grün    |

#### Tabelle 2 Typentabelle für Systemkomponenten

| Pos. | Kabel                                     |
|------|-------------------------------------------|
| SB   | Lokales Steuerungsmodul (LSM)             |
| SC   | Stromanschluss Sicherungen und Schalter   |
| SD   | Druckluft-Magnetventil für Motor, 24 Volt |
| SE   | Hochspannungserzeuger, 24 Volt            |
| SF   | Lampensäulensatz, 24 Volt                 |
| SH   | Ausbruch                                  |
| SL   | Druckluftschlauch für Motor               |

## Druckluftturbinensätze

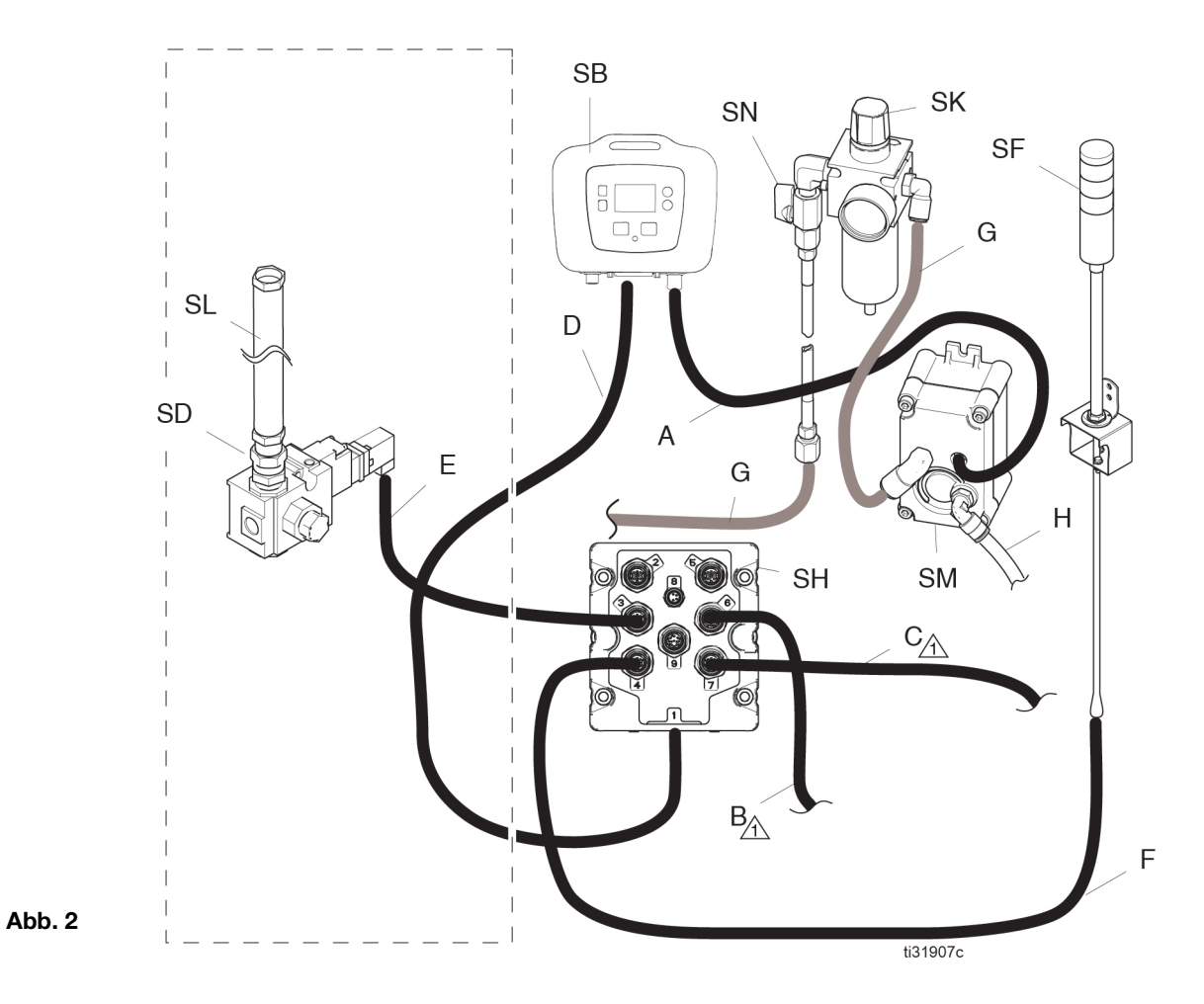

### Tabelle 3 Kabeltypen-Tabelle

| Pos. | Kabel                 | Typenschild |
|------|-----------------------|-------------|
| А    | Hochspannungserzeuger | CAN         |
| В    | Druckumwandler A      | 6 - Blau    |
| С    | Drucksensor B         | 7 - Rot     |
| D    | LCM-Kabel             | 1 - Blau    |
| Е    | Magnetventilkabel     | 3 - Rot     |
| F    | Lampensäule           | 4 - Grün    |
| G    | Luftschlauch          |             |
| Н    | Abluftöffnung         |             |

#### Tabelle 2 Typentabelle für Systemkomponenten

| Pos. | Kabel                                     |
|------|-------------------------------------------|
| SB   | Lokales Steuerungsmodul (LSM)             |
| SD   | Druckluft-Magnetventil für Motor, 12 Volt |
| SF   | Lampensäulensatz, 12 Volt                 |
| SH   | Ausbruch                                  |
| SK   | Turbinen-Druckluftregler                  |
| SL   | Druckluftschlauch für Motor               |
| SM   | Druckluftbetriebener Generator, 12Volt    |
| SN   | Stromabsperrventil für Generator          |

## Bedienoberfläche

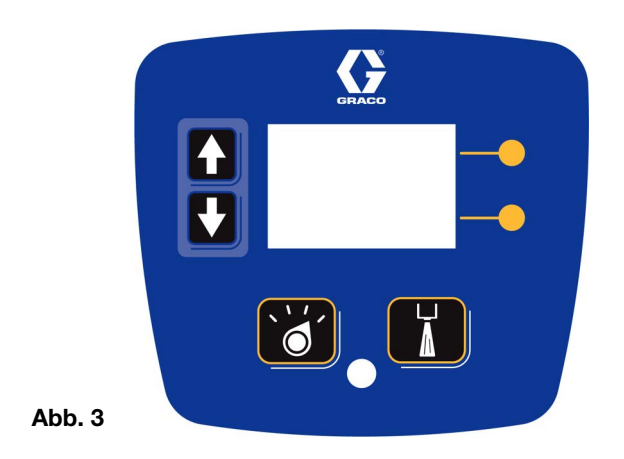

### Tabelle 5 LCM-Tastenfunktionen

| Taste                             | Funktion                                                                                                    |
|-----------------------------------|----------------------------------------------------------------------------------------------------|
| Modus                             | Zwischen Betriebs- und Setupmodi wählen.                                                                                                    |
|                                   |                                                                                                    |
| Spritzen                          | Druckluftmotor starten und stoppen. Der<br>Motor bleibt endlos eingeschaltet, wenn<br>die Drücke unter dem Mindestspritzdruck<br>liegen. Der Überwachungsmodus startet<br>innerhalb von 30 Sekunden, wenn die<br>Drücke über dem Mindestspritzdruck<br>liegen und kein Fehler anliegt. Alle Fehler<br>werden 30 Sekunden lang ignoriert.<br>Standardeinstellung beträgt 138 MPa<br>(1380 bar, 2000 psi) |
| Pfeiltasten<br>nach<br>oben/unten | Zum Navigieren nach oben oder unten<br>bzw. zu einem neuen Bildschirm.                                                                                                    |
| Softkeys                          | Softkey-Tasten aktivieren den Modus<br>oder die Aktion, die durch das Symbol<br>neben der jeweiligen Taste angezeigt<br>werden.<br>Siehe Tabelle 2 für Softkey-Symbole<br>und Aktionen.                                                                                                    |
|                                   | Obere Softkey-Taste: Daten ändern,<br>geänderte Daten annehmen oder in<br>einem Zahlenfeld nach rechts rücken.                                                                                                    |
|                                   | Untere Softkey-Taste: Bildschirm öffnen,<br>einen Bildschirm verlassen oder<br>geänderte Daten stornieren.                                                                                                    |

#### HINWEIS

Um eine Beschädigung der Softkey-Tasten zu vermeiden, dürfen die Tasten nicht mit scharfen oder spitzen Objekten wie Stiften, Plastikkarten oder Fingernägeln gedrückt werden.

### Tabelle 6 Bildschirmsymbole der Softkeys

| Symbol                     | Funktion                                                                                                    |
|----------------------------|----------------------------------------------------------------------------------------------------|
| Bildschirm<br>öffnen       | In Bildschirmansichten mit<br>Bearbeitungsfeldern drücken,<br>um Felder zu aktivieren und<br>Änderungen vorzunehmen. |
| Bildschirm<br>verlassen    | In Bildschirmansichten mit<br>Bearbeitungsfeldern drücken, um<br>den Änderungsmodus zu verlassen.                    |
| Enter-Taste                | In Bildschirmansichten mit<br>Bearbeitungsfeldern drücken,<br>um Daten auszuwählen oder<br>Änderungen zu bearbeiten. |
| Rechts                     | In Bildschirmansichten mit<br>Bearbeitungsfeldern drücken, um<br>in einem Feld nach rechts zu rücken.                |
| Abbrechen                  | Eine Auswahl oder bearbeitete Daten<br>stornieren. Die Originaldaten werden<br>wieder hergestellt.                   |
| Fehlerprotokoll<br>löschen | Löscht das gesamte Fehlerprotokoll.                                                                                  |
| 1 <u>2</u> 3<br>aaa        |                                                                                                    |
| 000                        |                                                                                                    |

### Displaykomponenten

Die folgenden Tabellen kennzeichnen die abgebildeten Komponenten auf den Run-Bildschirmen Spritzmodus aktiv, Zirkulationsmodus aktiv, Alarm aktiv und Abweichung aktiv. Weitere Informationen finden Sie unter **Einzelheiten zum Betriebsmodus**, Seite 27.

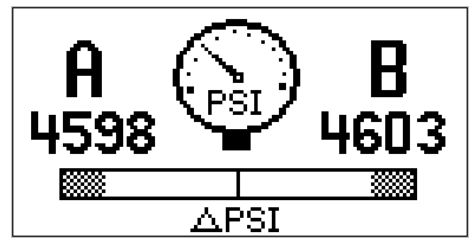

Bildschirmansicht Spritzmodus aktiv Abb. 4

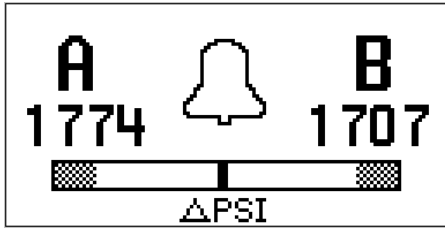

Bildschirmansicht Zirkulationsmodus aktiv Abb. 5

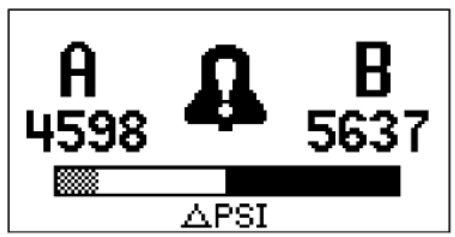

Bildschirmansicht Alarm aktiv Abb. 6

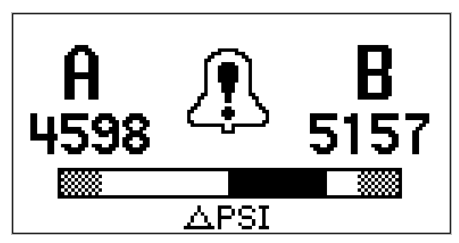

Bildschirmansicht Abweichung aktiv Abb. 7

### Tabelle 7 Displaykomponenten

| Symbol | Funktion                                                            |
|--------|---------------------------------------------------------------------|
| A B    | Aktuelle Spritzdrücke.                                              |
|        | Differentialdruck Alarm-Balkengrafik.                               |
| (Jest) | Gewählte Druckeinheiten. Zeigt an,<br>dass Sie im Spritzmodus sind, |
| Д      | Zeigt an, dass Sie im Zirkulationsmodus sind.                       |
| 8      | Zeigt an, dann ein aktiver Alarm anliegt.                           |
| £      | Zeigt an, dass eine aktive Abweichung anliegt.                      |

## Installation

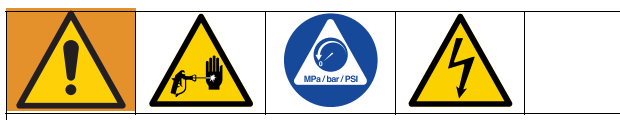

Das XP-, Xp-hf- oder XPs-hf-Dosiergerät vor dem Einbau des Drucküberwachungssatzes abschalten. Befoldne Sie die Vorgehensweise **Abschaltung** und **Druckentlastung** in der Bedienungsanleitung. Die Verdrahtung darf ausschließlich von einem ausgebildeten Elektriker ausgeführt werden und muss sämtliche Vorschriften und Bestimmungen des Landes erfüllen.

## Standort

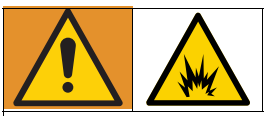

Diese Drucküberwachungssätze sind nicht für die Verwendung in Gefahrenbereichen zugelassen.

Die Installation dieses Satzes an einem XP- oder XP-hf-Dosiergerät mit EX-Genehmigung macht diese Genehmigung ungültig. Die Ex-Markierung sollte vom Typenschild der Maschine entfernt werden, wenn der Satz eingebaut wird.

#### ACHTUNG

Bewahren Sie keine XP-, Xp-hf- oder XPS-hf-Dosiergeräte mit Drucküberwachungssatz draußen im Regen auf. Verwenden Sie die Schutztasche 16J717, um Schäden an den elektronischen Bauteilen bei der Verwendung im Freien zu vermeiden.

# Luftmagnetventil installieren (XP-Spritzgeräte)

- 1. Trennen Sie das obere Drehgelenk und entfernen Sie die Luftleitung des Motors.
- 2. Luftleitung vom unteren Steuerungsbereich trennen.

**HINWEIS:** An älteren XP Spritzgeräten ist es für das Entfernen des vorhandenen Luftschlauchs evtl. erforderlich, die Luftfilterbaugruppe aus dem XP zu nehmen und in einen Schraubstock zu spannen. Die neuen XP-Spritzgeräte sind mit einem Drehgelenk ausgestattet.

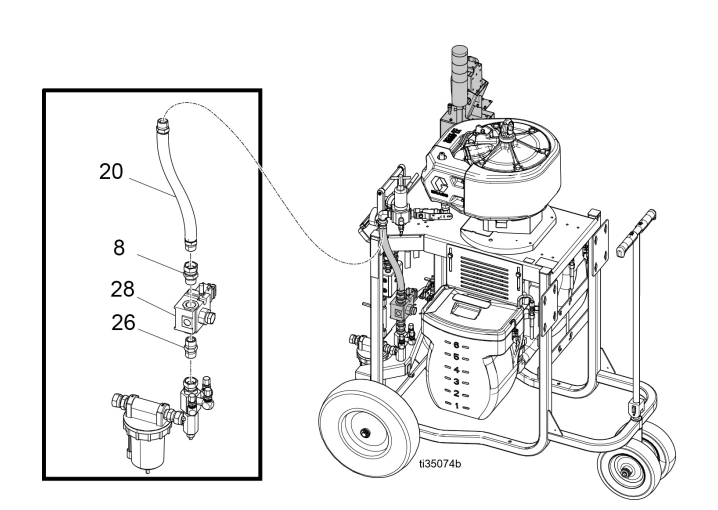

 Für den turbinenbetriebenen Satz (262942) entfernen Sie einen Stecker vom XP-Luftverteiler und installieren Sie den Turbinenluftschlauch (SR).

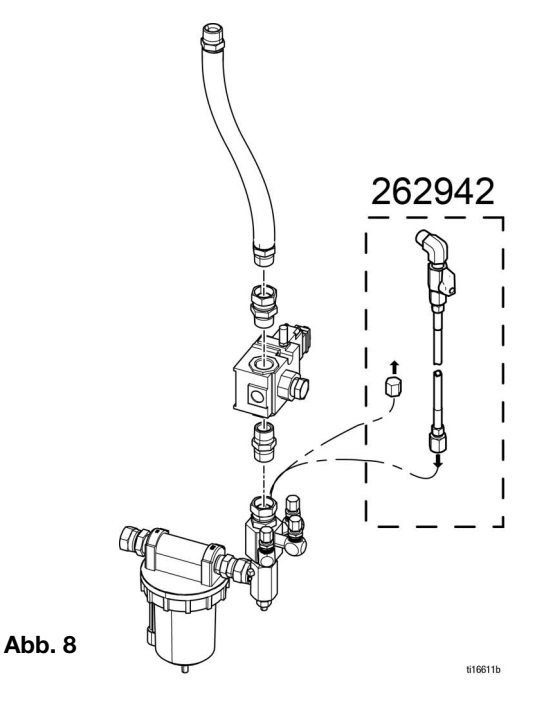

 Schließen Sie das Luftmagnetventil (SD) und den neuen Luftschlauch (SL) zwischen den Rohrschwenkverbindungen an.

**HINWEIS:** Montieren Sie das Drehgelenkfitting (SP) an den frühen XP-Modellen (das Drehgelenk wird lose im Satz geliefert).

## Luftmagnetventil an XP-hf-Dosiergeräten installieren (Fahrgestell)

- 1. Trennen Sie das obere Drehgelenk und entfernen Sie den Luftschlauch des Motors.
- 2. Trennen Sie das untere Drehgelenk und entfernen Sie den Schlauch.

**HINWEIS:** An älteren XP-hf-Geräten mit Fahrgestell ist es evtl. erforderlich, die Luftfilterbaugruppe am XP-hf-Fahrgestell zu entfernen und in einen Schraubstock zu spannen. Neuere Modelle sind mit einem Drehgelenk ausgestattet.

- 3. Für den turbinenbetriebenen Satz (26C009) entfernen Sie einen Stecker vom XP-hf-Luftverteiler und installieren Sie den Turbinenluftschlauch (SR).
- Schließen Sie das Magnetventil (SD) und den neuen Luftschlauch (SL) zwischen den Schwenkverbindungen an. Achten Sie darauf, dass der Stecker des Magnetventilkabels (E) nach hinten und unten weist.

**HINWEIS:** Montieren Sie das Drehgelenkfitting (SP) an den frühen XP-hf-Modellen mit Fahrgestell (das Drehgelenkfitting wird lose im Satz mitgeliefert).

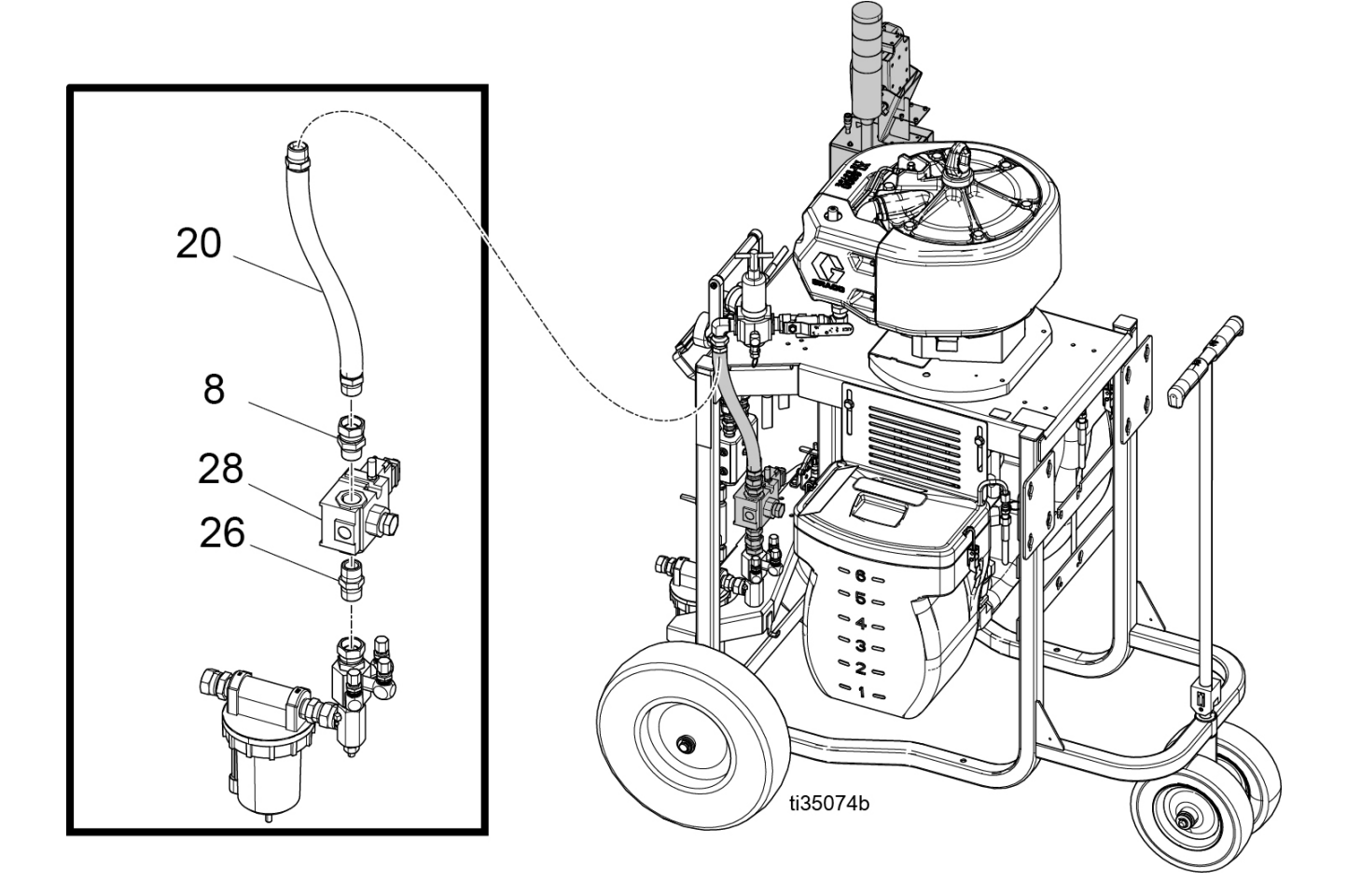

## Installation des Luftmagnetventils bei XPs-hf-Dosiergeräten (Schlitten)

- 1. Die Filterhalterungsschrauben lösen (SC).
- 2. Die Luftschläuche (H) zwischen dem Filter und den Reglerbaugruppen entfernen.
- 3. Die Luftleitung entfernen und durch die Luftschläuche aus dem Drucküberwachungssatz mit der Nippel-Fitting und den Drehgelenken ersetzen.

4. Die Magnetventilbaugruppe an den Rohrdrehgelenken anschließen.

**HINWEIS:** Sicherstellen, dass der Stromstecker des Magnetventils nach hinten und unten weist.

- 5. Die Position der Filterbaugruppe justieren und die Schrauben wieder festziehen.
- 6. Für den Stromversorgungssatz der Luftturbine die Kappe (C) entfernen und den Luftschlauch (42) für die Luftversorgung installieren.
- 7. Das Magnetschalterkabel (77) am Magnetventil anschließen.

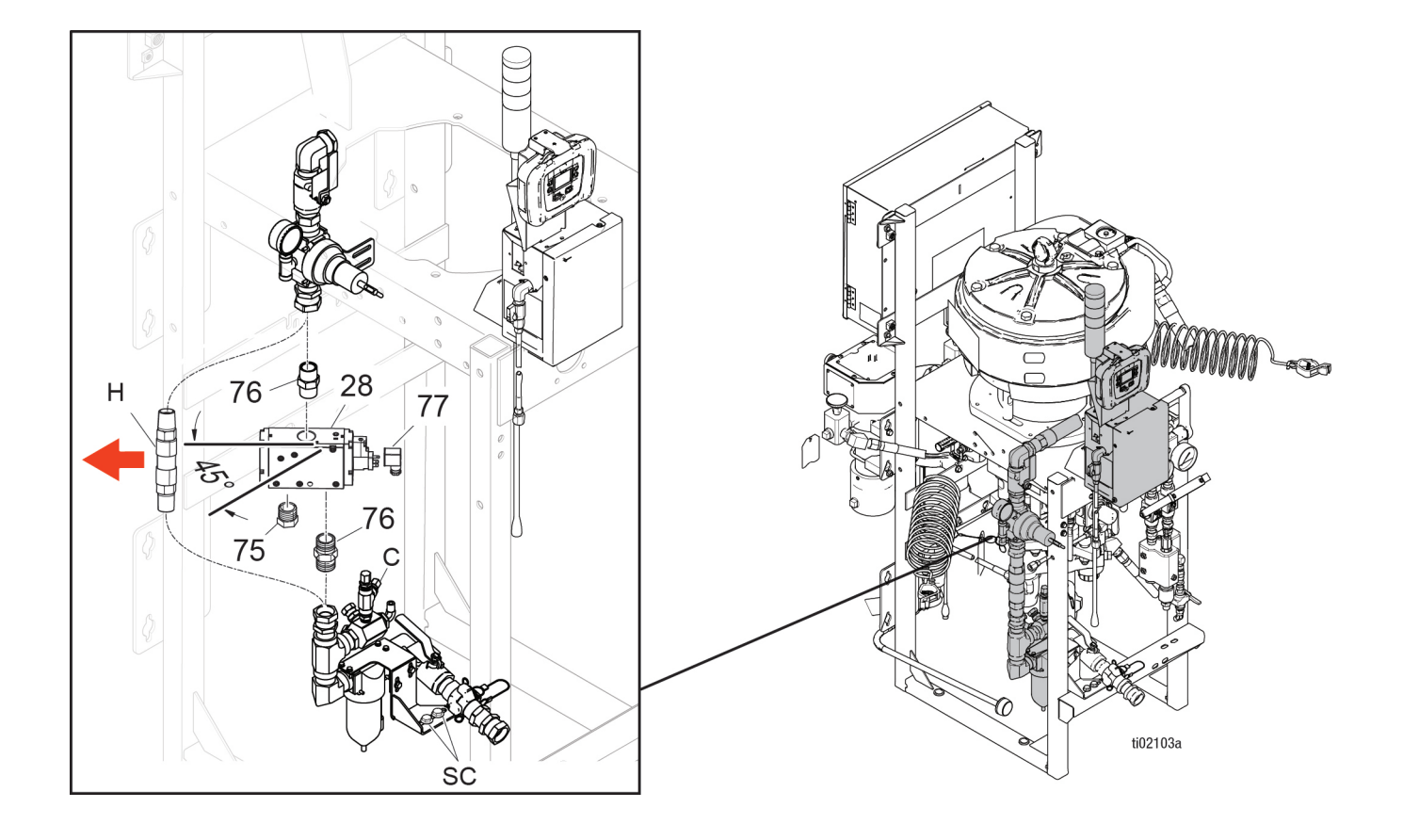

# Elektronikkasten und LCM installieren

 Verwenden Sie drei Schrauben (61) und drei Muttern (62) zur Montage der Kastenhalterung am Fahrgestell (wie in der folgenden Abbildung dargestellt).

**HINWEIS:** Bei neueren Fahrgestellen, bei denen die Muttern bereits an die Wagenplatte gecrimpt sind, werden keine Muttern verwendet.

 Für die Netzanschlusssätze installieren Sie das/die entsprechende(n) Netzkabel. Es werden Steckeradapter für die USA, Europa und Australien/Asien mitgeliefert, Siehe Technische Daten, Seite 30.

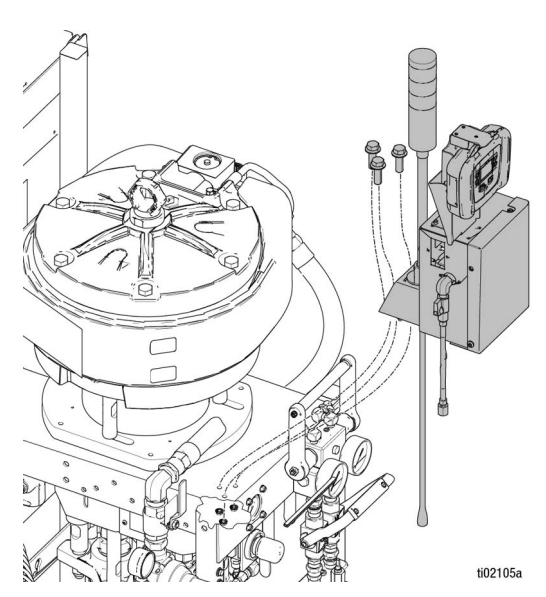

Installation XP-hf-Wagen – Serie A und B

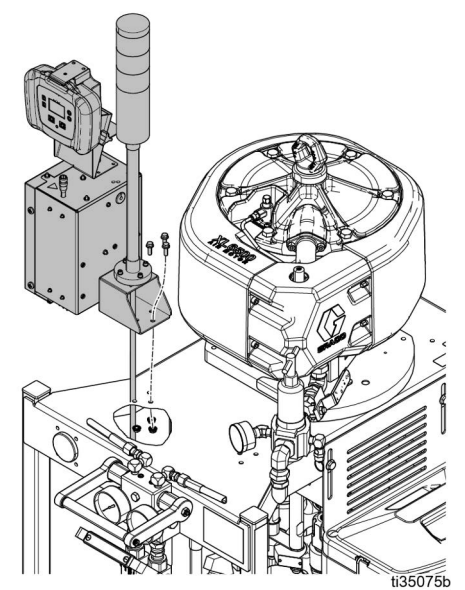

Installation XPWagen – Serie C

## Druckwandler installieren

1. Stopfen aus dem Materialverteiler entfernen.

**HINWEIS:** Bewahren Sie die Stopfen auf, falls Sie den Drucküberwachungssatz irgendwann wieder entfernen möchten.

 Schließen Sie den Druckwandler (4) mit der blauen Kennzeichnung Nr. 6 mit schwarzem O-Ring (13) an die Seite A des Zirkulationsverteilers an. Schließen Sie den Druckwandler (4) mit der roten Kennzeichnung Nr. 7 mit schwarzem O-Ring (13) an die Seite B des Zirkulationsverteilers an. Ziehen Sie mit 54-67 N•m (40-50 ft-lb) an, bevor Sie Materialdruck aufbauen.

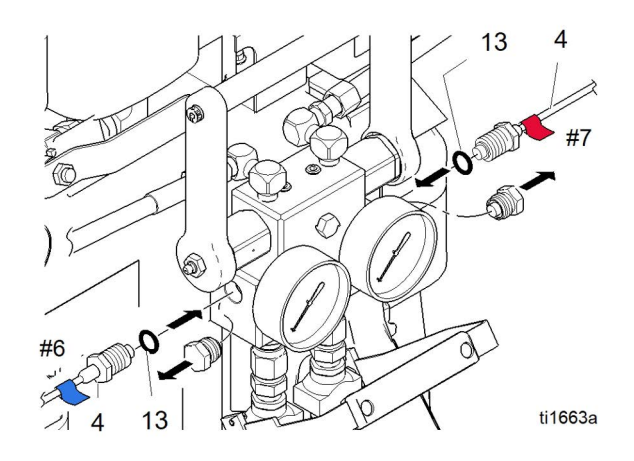

## Luftschläuche und Kabel verlegen

Luftschlauch- und Kabelanschlüsse sichern.

Mit den mitgelieferten Kabelbindern Schlauch und Kabel befestigen. Bei den Turbinensätzen leiten Sie den Abluftschlauch (41) am Wagenfuß entlang und sichern diesen.

#### Druckluftturbinensätze:

Sichern Sie das Magnetventilkabel (F) mittels Kabelbinder an den Druckluftschläuchen. Leiten Sie den Abluftschlauch (J) am Wagenfuß entlang und sichern diesen mittels Kabelbinder.

#### Netzanschlusssätze:

Leiten Sie das Magnetventilkabel (F) hinter dem Luftschlauch entlang und sichern es mittels Kabelbinder.

## Inbetriebnahme

1. Anweisungen für das Hochfahren des Spritzgeräts finden Sie in den Bedienungsanleitungen für das XP-Spritzgerät und das XP-hf-Dosiergerät.

**HINWEIS:** Der Drucküberwachungssatz ändert die in der Bedienungsanleitung für das XP-Spritzgerät und das XP-hf-Dosiergerät beschriebenen Betriebsabläufe nicht.

- 2. Strom einschalten.
  - a. Für Netzanschlusssätze: Netzschalter (9) am Elektronikgehäuse einschalten.
  - b. Für Druckluftturbinensätze: Kugelventil (22) außen am Elektronikgehäuse öffnen.

**HINWEIS:** Der Druckregler sollte auf 22 +/- psi (0,15 +/- 0,03 MPa, 1,5 +/-1 3 Mpa) eingestellt werden.

- Warten Sie, bis der Bildschirm hochgefahren ist. Die Bildschirmanzeige des Zirkulationsmodus wird angezeigt. Die Lichtsäule blinkt kurz grün, gelb und rot, um die Lampen zu prüfen, bevor sie auf permanent gelb umschaltet. Warten Sie, bis der Run-Screen angezeigt wird.
- 4. Stellen Sie vor dem Spritzen die Betriebsparameter ein.

Diese können bei Bedarf geändert werden. drücken, um Einstellmodus aufzurufen. Für weitere Informationen und Standardeinstellungen siehe **26C009 Wandler Drucküberwachungssatz Teileliste**, Seite 23.

5. Im Zirkulationsmodus sind alle Alarme deaktiviert, bis auf die Luftmagnetventilerkennung, den Drucksensorausfall und die Hochdruckalarme.

**HINWEIS:** Im manuellen Bypass-Modus können Sie immer noch spritzen, wenn ein Druckwandler ausfällt, allerdings überwacht die Steuerung die Drücke nicht mehr und schaltet das Spritzgerät nicht ab. Dieser ist nur für den vorübergehenden Betrieb bis zum Abschluss des Auftrags vorgesehen.

- Zum Aufrufen des manuellen Bypass-Modus stellen Sie einen Maximalspritzdruck gleich dem Maximalspritzdruck auf dem Setup-Bildschirm 2 ein. Im manuellen Bypass-Modus kann das System niemals in den Spritzmodus gehen. Der Ereigniscode EVC1 wird auf dem Informationsbildschirm angezeigt und im Fehlerprotokoll protokolliert. Die gelbe Lampe leuchtet beständig und alle Alarme werden ignoriert.
- Zum Verlassen des manuellen Bypass-Modus stellen Sie den Mindestspritzdruck und die Maximalspritzdrücke auf unterschiedliche Spritzdrücke ein. Der Ereigniscode EVC0 wird im Fehlerprotokoll protokolliert, wenn der Bypass-Modus deaktiviert ist.
- 6. Drücken, um den Luftmotor zu starten. Die rote LED leuchtet auf und der Motor startet. Nur spritzen, wenn die grüne Lampe an der Lichtsäule leuchtet. Weitere Informationen zu den LCM Run-Bildschirmen finden Sie unter **Einzelheiten zum Betriebsmodus**, Seite 27.

## Abschaltung

- 1. If drücken. Die rote LED erlischt und der Motor schaltet ab.
- 2. Schalten Sie den Netzschalter oder den Kugelhahn außen am Schaltkasten aus.

## **Hinweise und Alarme**

### Alarme löschen

Weitere Informationen zu den Alarmen finden Sie unter Informationsbildschirm, Seite 28.

Löschen eines Fehlers:

- 1. Zum Löschen des Alarms 🗲 drücken.
- 2. In drücken, um den Luftmotor neu zu starten.

#### Aktuelle Alarme ansehen

Drücken Sie auf dem Run-Bildschirm **D**, um zum Informationsansicht zu wechseln. Der Informationsbildschirm zeigt aktuelle Alarme oder Hinweise an.

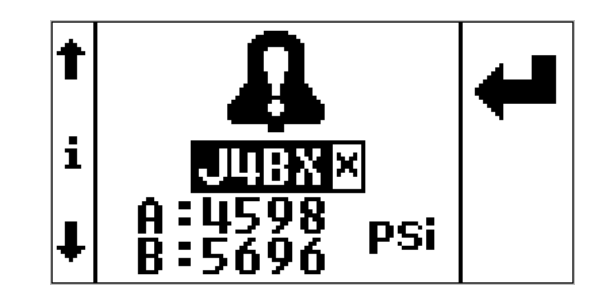

### Fehlerprotokoll aufrufen

Die Setupanzeige 3 enthält das Fehlerprotokoll. Es zeigt die jüngsten Fehler oben in der Liste an, und die drei vorangehenden Fehler darunter. Diese Bildschirmanzeige zeigt eine Liste mit Hinweisen oder Alarmfehlercodes und die Uhrzeit, zu welcher der Fehler seit dem Einschalten auftrat.

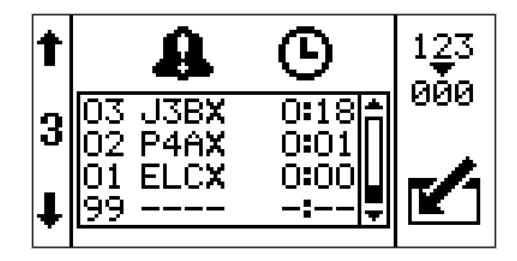

## Fehlercodes

| Code   | Symbol   | Codename                   | Lichtsäulen-<br>code                         | Ursache                                           | Lösung                                                                                                    |
|--------|----------|----------------------------|----------------------------------------------|---------------------------------------------------|----------------------------------------------------------------------------------------------------|
| Alarme |          |                            |                                              |                                                   |                                                                                                    |
| J4AX   | A        | Differentialdruck<br>(A>B) | Rot, ständig<br>leuchtend                    | Material an Seite B<br>fehlt.                     | Magazin nachfüllen oder<br>Trommel wechseln.                                                                                                    |
|        |          |                            |                                              | Kavitation an Seite B<br>der Pumpe.               | Material erwärmen oder<br>Versorgungsdruck erhöhen.                                                                                                |
|        |          |                            |                                              | B Material läuft aus.                             | Fehlerbehebung in XP70<br>Spritzgerät Handbuch<br>nachlesen.                                                                                       |
|        |          |                            |                                              | Kein Mischen, Verteiler<br>an Seite B gedrosselt. | An Seite B am Mischverteiler<br>drosseln, um die Drücke<br>auszugleichen.                                                                          |
|        |          |                            |                                              | Schlauch an Seite A ist<br>zu klein               | Auf größere Schlauchgröße<br>wechseln.                                                                                                    |
|        |          |                            |                                              | Falsche Konfiguration.                            | Einstellpunkte auf den<br>Setupbildschirmen justieren.<br>Siehe <b>Einzelheiten zum</b><br><b>Setup-Modus</b> , Seite 24.                          |
| J4BX   | £        | Differentialdruck<br>(B>A) | Rot, ständig<br>leuchtend                    | Material an Seite A fehlt.                        | Magazin nachfüllen oder<br>Trommel wechseln.                                                                                                    |
|        |          |                            |                                              | Kavitation an Seite A der Pumpe.                  | Material erwärmen oder<br>Versorgungsdruck erhöhen.                                                                                                |
|        |          |                            |                                              | A Material läuft aus.                             | Fehlerbehebung in XP70<br>Spritzgerät Handbuch<br>nachlesen.                                                                                       |
|        |          |                            |                                              | Kein Mischen, Verteiler<br>an Seite A gedrosselt. | An Seite A am Mischverteiler<br>drosseln, um die Drücke<br>auszugleichen.                                                                          |
|        |          |                            |                                              | B-seitiger Schlauch ist<br>zu klein               | Auf größere Schlauchgröße<br>wechseln.                                                                                                    |
|        |          |                            |                                              | Falsche Konfiguration.                            | Einstellpunkte auf den<br>Setupbildschirmen justieren.<br>Siehe Einzelheiten zum<br>Setup-Modus, Seite 24<br>Details zum Setup-Modus,<br>Seite 24. |
| P6AX   | 0        | Druck A                    | Rot, ständig                                 | Kabel gebrochen                                   | Messumformer austauschen.                                                                                                    |
|        | <b>4</b> | unterbrochen               | leuchtend                                    | Kabel abziehen                                    | Kabel anschließen.                                                                                                    |
| P6BX   | •        | Druck B                    | ruck B Rot, ständig<br>nterbrochen leuchtend | Kabel gebrochen                                   | Messumformer austauschen.                                                                                                    |
|        | 44       | unterbrochen               |                                              | Kabel abziehen                                    | Kabel anschließen.                                                                                                    |

| Code | Symbol                                                                                                    | Codename                            | Lichtsäulen-<br>code      | Ursache                                                                        | Lösung                                                            |                                   |
|------|----------------------------------------------------------------------------------------------------|-------------------------------------|---------------------------|--------------------------------------------------------------------------------|-------------------------------------------------------------------|-----------------------------------|
| WJPX | 0                                                                                                    | Druckluft-Magne<br>tventil getrennt | Rot, ständig<br>leuchtend | Kabel gebrochen                                                                | Messumformer austauschen.                                         |                                   |
|      | 44                                                                                                    |                                     |                           | Kabel abziehen                                                                 | Kabel anschließen.                                                |                                   |
|      |                                                                                                    |                                     |                           | Beschädigtes<br>Magnetventil                                                   | Magnetschalter austauschen                                        |                                   |
| P4AX | Û                                                                                                    | Der Druck A ist<br>zu hoch          | Rot, ständig<br>leuchtend | Ein Druck hat den<br>Einstellpunkt für<br>max. Betriebsdruck<br>überschritten. | Druckluft zum Motor<br>reduzieren oder Einstellpunkt<br>anpassen. |                                   |
| P4BX | P4BX Der Druck B ist zu hoch Rot, ständig leuchtend Ein Druck hat den Einstellpunkt für max. Betriebsdruck überschritten.   Blockierung in Leitung B abwärts Blockierung in | Der Druck B ist zu hoch             | Rot, ständig<br>leuchtend | Ein Druck hat den<br>Einstellpunkt für<br>max. Betriebsdruck                   | Druckluft zum Motor<br>reduzieren oder Einstellpunkt<br>anpassen. |                                   |
|      |                                                                                                    |                                     |                           |                                                                                | uberschnitten.                                                    | Nachgeschaltetes Ventil<br>öffnen |
|      |                                                                                                    |                                     |                           | Blockierung in<br>Leitung B abwärts                                            | Abwärtsdrosselung reduzieren.                                     |                                   |
|      |                                                                                                    |                                     |                           |                                                                                | Materialverteiler reinigen                                        |                                   |

\* Nur Remote-Materialverteileranwendungen.

| Code | Symbol | Codename                                                                                                    | Lichtsäulen-<br>code | Ursache                                              | Lösung                                                                    |
|------|--------|----------------------------------------------------------------------------------------------------|----------------------|------------------------------------------------------|---------------------------------------------------------------------------|
|      |        |                                                                                                    | Abweichu             | ngen                                                 |                                                                           |
| J3AX | A      | Differentialdruck<br>(A>B)                                                                                      | Gelb,<br>blinkend    | Material an Seite B fehlt.                           | Magazin nachfüllen oder<br>Trommel wechseln.                              |
|      | ų,     |                                                                                                    |                      | Kavitation an Seite B der Pumpe.                     | Material erwärmen oder<br>Versorgungsdruck erhöhen.                       |
|      |        |                                                                                                    |                      | B Material läuft aus.                                | Fehlerbehebung im Handbuch<br>des XP70-Spritzgeräts<br>nachlesen.         |
|      |        |                                                                                                    |                      | Kein Mischen,<br>Verteiler an Seite B<br>gedrosselt. | An Seite B am Mischverteiler<br>drosseln, um die Drücke<br>auszugleichen. |
|      |        |                                                                                                    |                      | Schlauch an Seite A<br>ist zu klein                  | Auf größere Schlauchgröße<br>wechseln.                                    |
| J3BX | A      | Differentialdruck<br>(B>A)                                                                                      | Gelb,<br>blinkend    | Material an Seite A fehlt.                           | Magazin nachfüllen oder<br>Trommel wechseln.                              |
|      |        |                                                                                                    |                      | Kavitation an Seite A der Pumpe.                     | Material erwärmen oder<br>Versorgungsdruck erhöhen.                       |
|      |        |                                                                                                    |                      | A Material läuft aus.                                | Fehlerbehebung im<br>Handbuch des<br>XP70-Spritzgeräts nachlesen.         |
|      |        |                                                                                                    |                      | Kein Mischen,<br>Verteiler an Seite A<br>gedrosselt. | Drosselung an Seite GB des<br>Mischverteilers hinzufügen.                 |
|      |        |                                                                                                    |                      | * B-seitiger Schlauch<br>ist zu klein                | Auf größere Schlauchgröße<br>wechseln.                                    |
|      |        |                                                                                                    |                      | * Kein Seitenversatz B<br>im Steuerungssetup.        | Versatz Seite B in<br>Setup-Bildschirm hinzufügen.                        |
|      |        |                                                                                                    | Ereignisse und       | Hinweise                                             |                                                                           |
| EERX | Ą      | Spritzdruck,<br>Zirkulation, Laden<br>unter Minimum                                                             | Gelb                 | Spritzdruck unter<br>Minimum.                        | Normal für<br>Zirkulationsmodus.                                          |
| EVC0 | Д      | Manueller Überbrü-<br>ckungsmodus akti-<br>viert und protokol-<br>liert<br>Minimaler Druck =<br>Maximaler Druck | Gelb                 | Manueller Überbrü-<br>ckungsmodus                    | Mindestspritzdruck und max.<br>Spritzdruck im Setupmodus<br>zurücksetzen. |
| EVC1 |        | Manueller Überbrü-<br>ckungsmodus<br>deaktiviert und<br>protokolliert                                           |                      | Nur Ereignisprotokoll                                |                                                                           |
| ELCX |        | Steuerungsspan-<br>nung obenTimer<br>im Protokoll auf<br>Null gesetzt                                           |                      | Nur Ereignisprotokoll                                |                                                                           |

\* Nur Remote-Materialverteileranwendungen.

## Reparatur

Für Reparaturen am System siehe Anweisungen-/Teilehandbuch für Ihr System.

## LCM-Abziehfolie ersetzen

Der LCM wird mit 10 Schutzfolien zum Abziehen geliefert, die verhindern, dass Sprühmaterial auf den LCM-Bildschirm trifft.

- 1. Ziehen Sie die verschmutzte Schutzfolie ab.
- 2. Befestigen Sie eine neue Schutzfolie (68) auf dem LCM-Display.

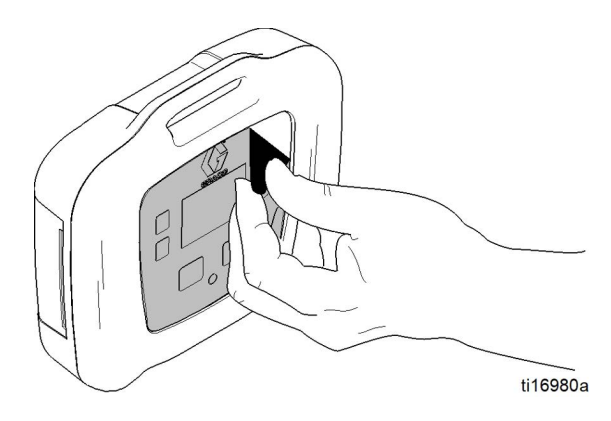

## Ersetzen der Schaltersicherungen

#### Nur für 262940.

- 1. Netzeingangskabel entfernen (55 oder 57).
- 2. Kleine Plastikkappe über den Kabeleingang abhebeln.
- 3. Sicherungen (63) aus dem Netzschalter ziehen. Ersetzen und wieder zusammenbauen.

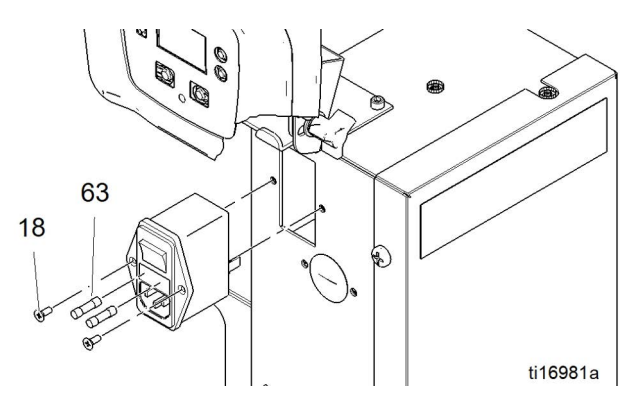

## Filterelement austauschen

Am Regler des Stromversorgungssatzes der Luftturbine wird eine 5-Mikron-Luftfilter verwendet. Diese Filter müssen monatlich überprüft und bei Bedarf ausgewechselt werden.

- 1. Haupt-Luftabsperrventil an der Druckluftzuleitung und am Gerät schließen. Druckentlastung der Luftleitung durchführen.
- 2. Abdeckung entfernen (30).
- 3. Silberne Klammer eindrücken, Schale nach links drehen und vom Regler abziehen,
- 4. Altes Element herausnehmen und durch ein neues ersetzen.
- 5. Filterschale wieder sicher aufschrauben bis zum Einrasten.

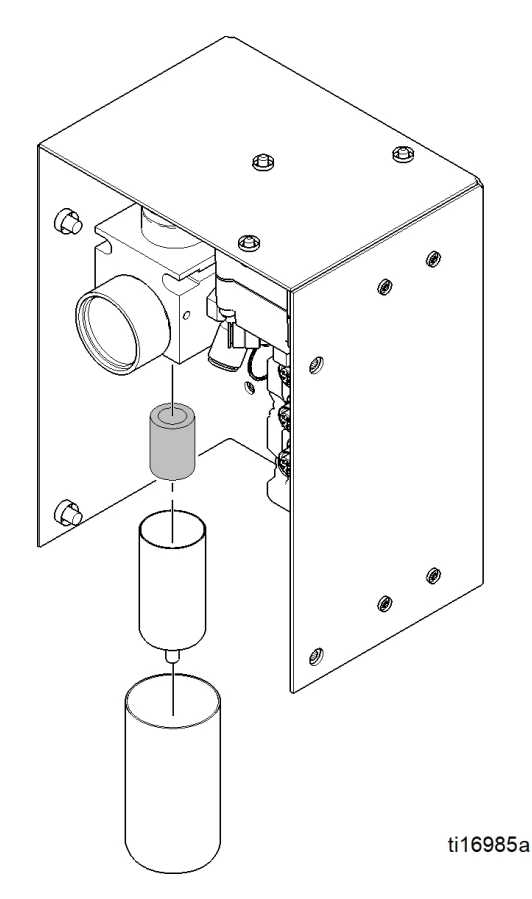

## Generator oder Turbinenpatrone ersetzen

#### Nur für Luftturbinen-Anschlusssätze.

Im Generator (34) kann die Generatorpatrone für die Turbine (34e) gewechselt werden.

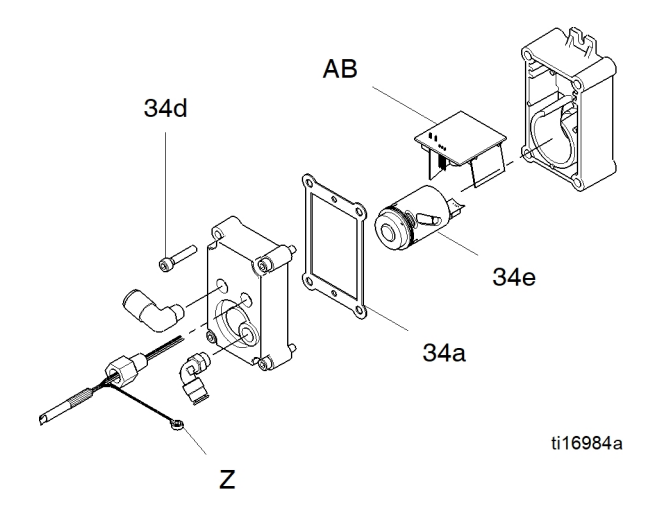

- 1. Die Luftzufuhr abdrehen.
- 2. Kugelventil (22) schließen. Siehe Teile, Seite 18.
- 3. Abdeckung entfernen (30).
- 4. Stromkabel zum Generator (A) von LCM (21) abziehen. Die Erdungskabel (Z) abziehen.

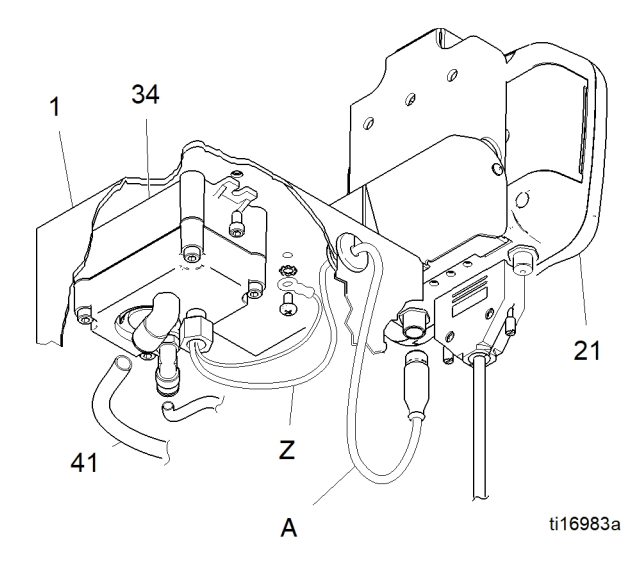

5. Luftschlauch (40) vom Generator (34) abziehen.

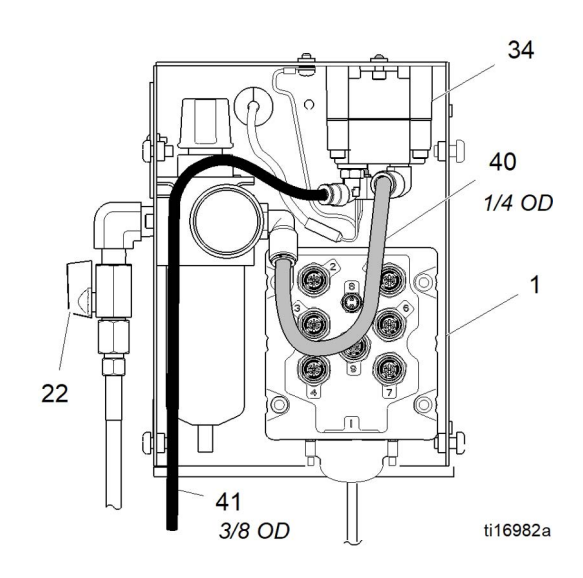

- 6. Zwei Schrauben (15) lösen, um den Generator aus den Gehäuse (1) zu nehmen.
- 7. Vier Schrauben (34d) entfernen, um die Generatorgehäuse zu trennen.
- 8. Bandverbindung der Turbinenpatrone (34e) von der Platine (AB) entfernen.
- Die Dichtung (34a) auswechseln, falls sie beschädigt ist. Dichtung vor dem Zusammenbauen mit den Schrauben (34d). zwischen die Gehäuse legen.
- 10. Erneut zusammenbauen.

#### HINWEIS

- Den O-Ring vor dem Einbau der Turbine in das Gehäuse leicht einfetten.
- Bandverbindung ausrichten und die Kartusche fest oben in das Gehäuse eindrücken.
- Turbine am 3–Pin Stecker an der Hauptplatine anschließen.
- Gehäuseschrauben gleichmäßig auf 2 N•m (18 in-lb) anziehen.
- Wieder in Steuerungshäuse einbauen (1).
- 11. Sicherstellen, dass der Turbinenluftdruck auf 18 +/- 5 psi (0,12 +/- 0,03 MPa, 1.2 +/- 0,3 bar) eingestellt ist.

#### HINWEIS

Um eine Beschädigung des Reglers zu vermeiden, den Luftdruck des Reglers nicht höher als 0,19 MPa (27 psi; 1,9 bar) einstellen.

## Teile

# 262940 Drucküberwachungssatz 26C008 Drucküberwachungssatz

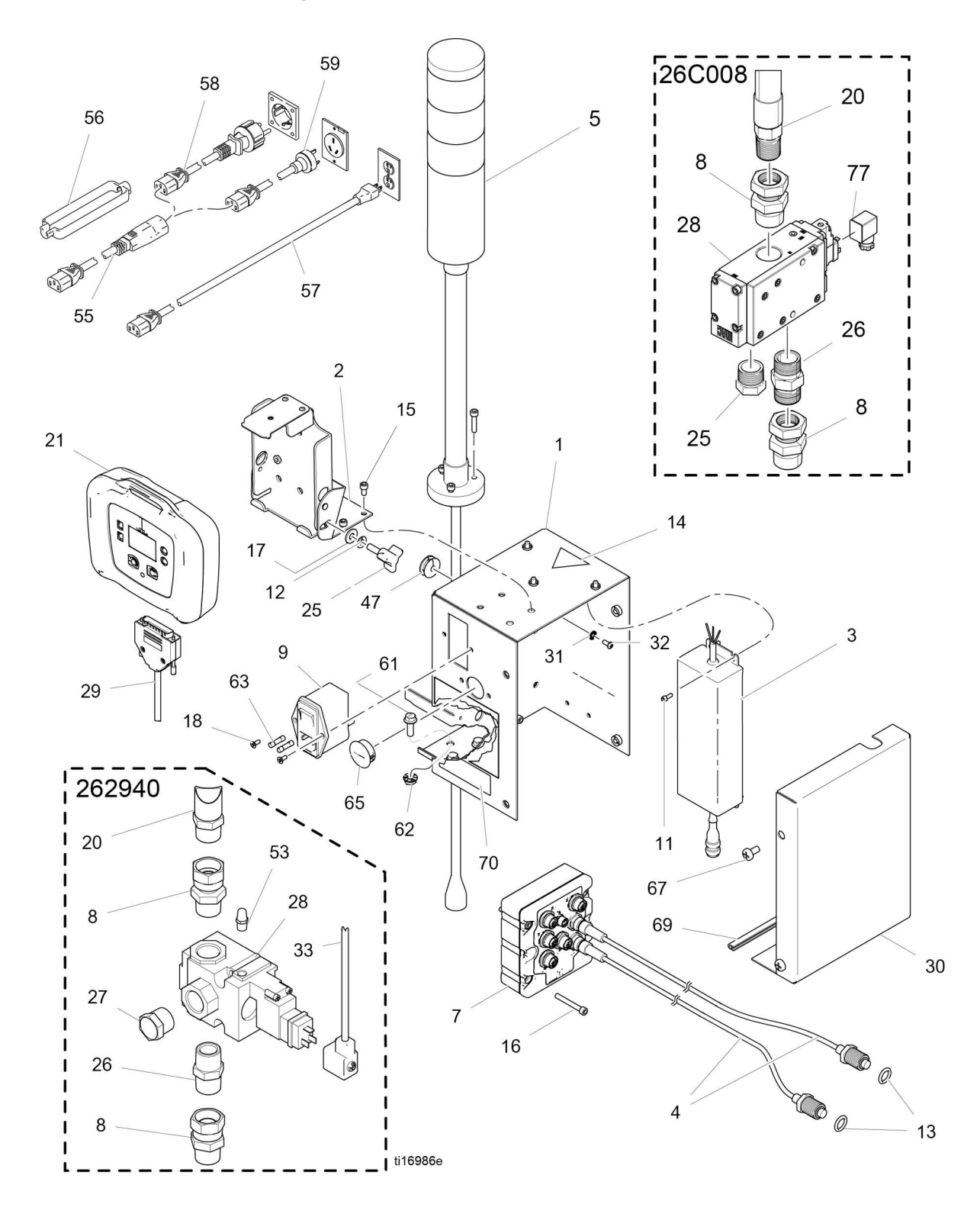

#### Teile

## 262940 Drucküberwachungssatz

| Pos. | Teil   | Beschreibung                             | Menge | Pos.              | Teil                                        | Beschreibung                                                                                              | Menge         |
|------|--------|------------------------------------------|-------|-------------------|---------------------------------------------|----------------------------------------------------------------------------------------------------|---------------|
| 1    | 26C342 | Box, Schweißkonstruktionsbau-            | 1     | 30                | 24H298                                      | ABDECKUNG                                                                                                 | 1             |
|      |        | gruppe                                   |       | 31                | 102063                                      | SICHERUNGSSCHEIBE                                                                                         | 1             |
| 2    | 26C340 | HALTERUNG, Montage oben                  | 1     | 32                | 108865                                      | KOPFSCHRAUBE                                                                                              | 1             |
| 3    | 15M293 | STROMVERSORGUNG                          | 1     | 47                | 16H323                                      | DURCHFÜHRDICHTUNG,                                                                                        | 1             |
| 4    | 15M669 | SENSOR, Druck                            | 2     |                   |                                             | ein Schlitz                                                                                               |               |
| 5    | 15X472 | LICHTSÄUE M12                            | 1     | 53                | 120206                                      | SCHALLDÄMPFER                                                                                             | 1             |
| 7    | 258999 | MODUL, LCM, Ausbruch                     | 1     | 55                | 116281                                      | KABELSET, IEC320(M-F),                                                                                    | 1             |
| 8    | 157785 | FITTING, Drehgelenk 3/4" NPT             | 2     |                   |                                             | 1,8 m (6 Fuß)                                                                                             | 4             |
| 9    | 121254 | SCHALTER, Strom, 120 V                   | 1     | 56                | 195551                                      | HALTER, Stecker                                                                                           | ۱<br>م        |
| 11   | 102410 | KOPFSCHRAUBE                             | 4     | 57                | 245202                                      | NETZKABEL, USA                                                                                            | 1             |
| 12   | 100016 | FEDERRING                                | 1     | 58                | 242001                                      | KABEL, Strom, Europa                                                                                      | 1             |
| 13   | 121399 | O-RING, 012.                             | 2     | 59                | 242005                                      | KABEL, Strom, Austr                                                                                       | 1             |
|      |        | lösungsmittelbeständig                   |       | 61                | 113796                                      | SCHRAUBE, mit Flansch                                                                                     | 3             |
| 14▲  | 189930 | AUFKLEBER, Vorsicht                      | 1     | 62                | 115942                                      | MUTTER, Sechskant-                                                                                        | 3             |
| 15   | 104371 | KOPFSCHRAUBE                             | 9     | 63                | 121261                                      | SICHERUNG (nicht abgebildet)                                                                              | 2             |
| 16   | 104472 | FEDERRING                                | 4     | 65                | 114606                                      | VERSCHLUSSSTOPFEN                                                                                         | 1             |
| 17   | 110755 | SCHEIBE, flach                           | 1     | 67                | 113783                                      | SCHRAUBE, 1/4-20 Flachkopf                                                                                | 4             |
| 18   |        | SCHRAUBE, Senkkopf,<br>6-32 x 0,38       | 2     | 68                | 16H378                                      | SCHIRMUNG, Membran,<br>LCM (10er Set)                                                                     | 1             |
| 20   | 110047 | SCHLAUCH, 3/4" NPT                       | 1     | 69                | 114225                                      | KANTENSCHUTZ; 0,18                                                                                        | 1             |
| 25   | 121253 | KNOPF, Anzeigeeinstellung                | 1     |                   |                                             | m (0,6 Fuß)                                                                                               |               |
| 21†  | 24H286 | MODUL, LCM; enthält 21a                  | 1     | 70                | 16J685                                      | ETIKETT, Fehlercodes                                                                                      | 1             |
| 21a  | 16G728 | TOKEN, PM, Software,<br>nicht abgebildet | 1     | 71                | 16J722                                      | ETIKETT, Fehlercodes<br>(alle Sprachen)                                                                   | 1             |
| 25   | 121253 | KNOPF, Display-                          | 1     | 77                | 131181                                      | KABEL, GCA Magnetventil                                                                                   | 1             |
| 26   | 119992 | NIPPEL, 3/4" NPT                         | 1     | 🔺 Zus             | ätzliche Ge                                 | afahren- und Warnschilder. Aufkleb                                                                        | er und        |
| 27   | 111530 | SCHALLDÄMPFER, 3/4" NPT                  | 1     | Kar               | ten sind ko                                 | stenlos erhältlich.                                                                                       |               |
| 28   | 16G901 | VENTIL, 24 VDC, 3/4" NPT                 | 1     | † Ele             | ktronische E                                | Basiskomponenten haben keine spe                                                                          | zifische      |
| 29   | 15T859 | KABEL 3 m (10 ft.)                       | 1     | Sof<br>Ver<br>(21 | tware für di<br>wenden Sie<br>a) zur Instal | le Drucküberwachung installiert.<br>e deshalb das Software Upgrade-7<br>lation der Software vor der Anwen | oken<br>dung. |

## 26C008 Drucküberwachungssatz Teileliste

| Pos. | Teil   | Beschreibung                             | Menge | Pos.         | Teil           | Beschreibung                                                        | Menge    |
|------|--------|------------------------------------------|-------|--------------|----------------|---------------------------------------------------------------------|----------|
| 1    | 26C342 | Box, Schweißkonstruktionsbau-            | 1     | 30           | 24H298         | ABDECKUNG                                                           | 1        |
|      |        | gruppe                                   |       | 31           | 102063         | SICHERUNGSSCHEIBE                                                   | 1        |
| 2    | 26C340 | HALTERUNG, Montage oben                  | 1     | 32           | 108865         | KOPFSCHRAUBE                                                        | 1        |
| 3    | 15M293 | STROMVERSORGUNG                          | 1     | 47           | 16H323         | DURCHFÜHRDICHTUNG,                                                  | 1        |
| 4    | 15M669 | SENSOR, Druck                            | 2     |              |                | ein Schlitz                                                         |          |
| 5    | 15X472 | LICHTSÄUE M12                            | 1     | 55           | 116281         | KABELSET, IEC320(M-F),                                              | 1        |
| 7    | 258999 | MODUL, LCM, Ausbruch                     | 1     | 56           | 105551         | HALTER Stecker                                                      | 1        |
| 8    | 160022 | FITTING, Drehgelenk 1" NPT               | 2     | 57           | 245202         |                                                                     | 1        |
| 9    | 121254 | SCHALTER, Strom, 120 V                   | 1     | 57           | 243202         | KAREL Strom Europa                                                  | 1        |
| 11   | 102410 | KOPFSCHRAUBE                             | 4     | 50           | 242001         | KABEL, Strom, Europa                                                | 1        |
| 12   | 100016 | FEDERRING                                | 1     | 59           | 242005         | RADEL, Strom, Austr                                                 | 3        |
| 13   | 121399 | O-RING, 012,                             | 2     | 61           | 113/90         | SCHRAUBE, mit Flansch                                               | 3        |
|      |        | lösungsmittelbeständig                   |       | 62           | 115942         | MUTTER, Secnskant-                                                  | 2        |
| 14▲  | 189930 | AUFKLEBER, Vorsicht                      | 1     | 63           | 121261         | SICHERUNG (nicht abgebildet)                                        |          |
| 15   | 104371 | KOPFSCHRAUBE                             | 9     | 65           | 114606         | VERSCHLUSSSTOPFEN                                                   | I<br>A   |
| 16   | 104472 | FEDERRING                                | 4     | 67           | 113783         | SCHRAUBE, 1/4-20 Flachkopf                                          | 4        |
| 17   | 110755 | SCHEIBE, flach                           | 1     | 68           | 16H378         | SCHIRMUNG, Membran,                                                 | 1        |
| 18   |        | SCHRAUBE, Senkkopf,<br>6-32 x 0,38       | 2     | 69           | 114225         | KANTENSCHUTZ;                                                       | 1        |
| 20   | 278770 | SCHLAUCH, 1" NPT                         | 1     | 70           | 16 1695        |                                                                     | 1        |
| 25   | 121253 | KNOPF, Anzeigeeinstellung                | 1     | 70           |                |                                                                     | . 1      |
| 21†  | 24H286 | MODUL, LCM; enthält 21a                  | 1     | 71           | 10J722         | (alle Sprachen)                                                     |          |
| 21a  | 16G728 | TOKEN, PM, Software,<br>nicht abgebildet | 1     | 77           | 131181         | KABEL, GCA Magnetventil                                             | 1        |
| 25   | 121253 | KNOPF, Display-                          | 1     | 🔺 Zu         | ısätzliche Ge  | fahren- und Warnschilder, Aufkleb                                   | er und   |
| 26   | 17G388 | NIPPEL; 1" NPT                           | 1     | Ka           | arten sind ko  | stenlos erhältlich.                                                 |          |
| 27   | 17S718 | SCHALLDÄMPFER, 1" NPT                    | 1     | † <i>Ele</i> | ektronische E  | Basiskomponenten haben keine spe<br>ie Drucküberwachung installiert | zifische |
| 28   | 17S716 | VENTIL, 24 VDC, 1" NPT                   | 1     | Ve           | erwenden Sie   | e deshalb das Software Upgrade-1                                    | oken     |
| 29   | 15T859 | KABEL 3 m (10 ft.)                       | 1     | (2           | 1a) zur Instal | lation der Software vor der Anwen                                   | dung.    |
|      |        |                                          |       |              |                |                                                                     |          |

## 262942 Wandler Drucküberwachungssatz 26C009 Wandler Drucküberwachungssatz

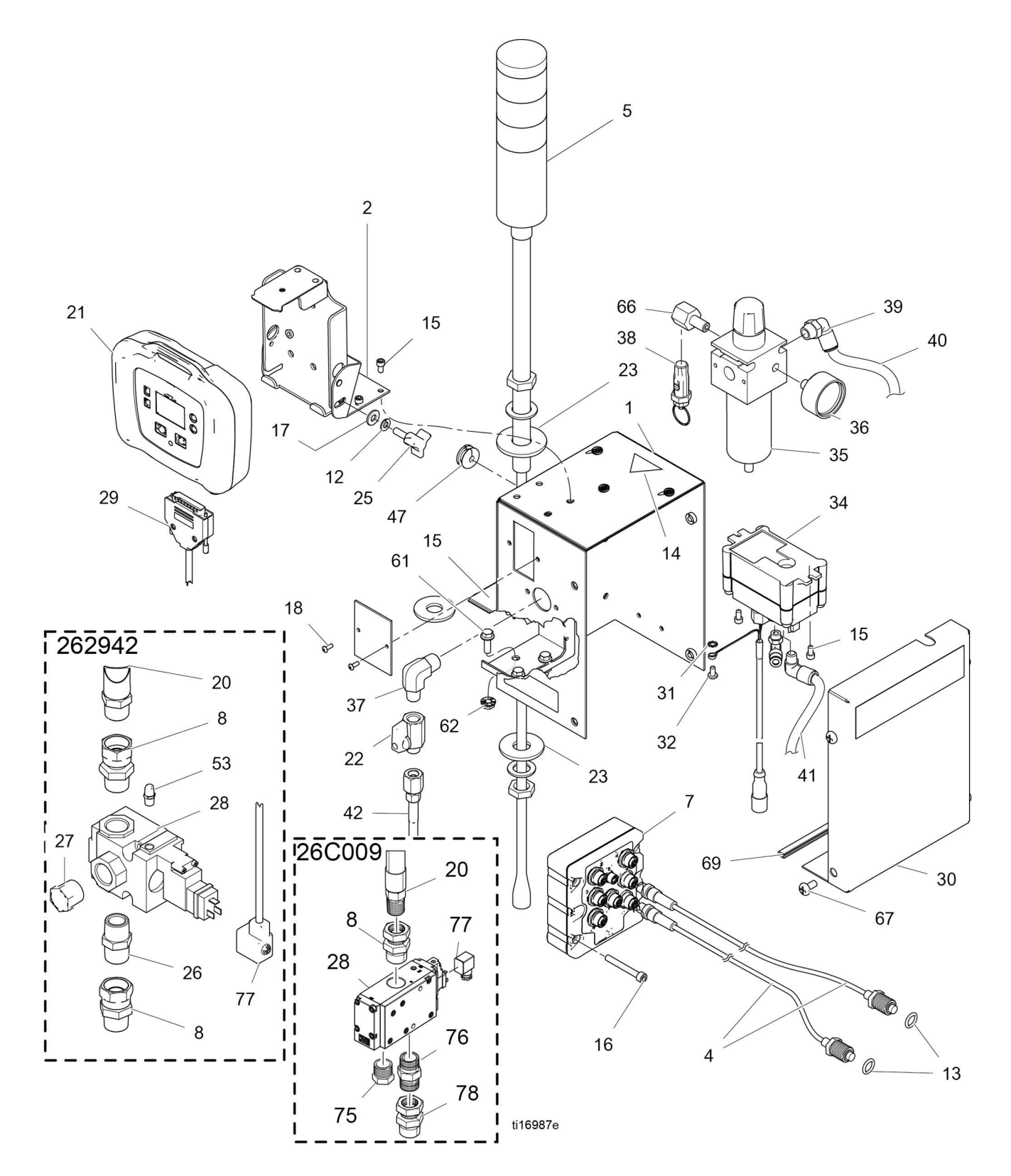

## 262942 Wandler Drucküberwachungssatz Teileliste

| Pos. | Teil   | Beschreibung                            | Menge | Pos         | Teil                            | Beschreibung                                                         | Menge   |
|------|--------|-----------------------------------------|-------|-------------|---------------------------------|----------------------------------------------------------------------|---------|
| 1    | 26C342 | BOX, Baugruppe                          | 1     | 35          | 119644                          | FILTER, Regler                                                       | 1       |
| 2    | 26C340 | HALTERUNG, Montage oben                 | 1     | 35a         | 15D909                          | FILTERELEMENT, 5 Mikron                                              | 1       |
| 4    | 15M669 | SENSOR, Druck                           | 2     | 36          | 113911                          | MESSGERÄT, Luft                                                      | 1       |
| 5    | 16H600 | LICHTSÄUE M12                           | 1     | 37          | 121858                          | BOGEN, außen, Drehgelenk                                             | 1       |
| 7    | 258999 | MODUL, LCM                              | 1     | 38          | 15W017                          | VENTIL, Sicherheit, Regler                                           | 1       |
| 8    | 157785 | FITTING, Drehgelenk 3/4" NPT            | 2     | 39          | 114153                          | BOGEN, außen, Drehgelenk                                             | 1       |
| 12   | 100016 | FEDERRING                               | 1     | 40          | 054175                          | ROHR, 1/4-Zoll                                                       | 1       |
| 13   | 121399 | O-RING,<br>lösungsmittelbeständig       | 2     | 41          | C12508                          | ROHRLEITUNG, Nylon, 3/8"                                             | 1       |
| 14▲  | 189930 | AUFKI FBFR. Vorsicht                    | 1     | 42          | 248208                          | 1,8 m (6 ft)                                                         |         |
| 15   | 104371 | KOPFSCHRAUBE                            | 9     | 47          | 16H323                          | DURCHFÜHRDICHTUNG,                                                   | 1       |
| 16   | 104472 | FEDERRING                               | 4     | 53          | 120206                          |                                                                      | 1       |
| 17   | 110755 | UNTERLEGSCHEIBE, einfach                | 1     | 55          | 116281                          |                                                                      | 1       |
| 18   |        | SCHRAUBE, Halbrundkopf,<br>6-32 x 0,375 | 2     | 56          | 195551                          | HALTER, Stecker                                                      | 1       |
| 20   | 110047 | SCHLAUCH, 3/4" NPT                      | 1     | 57          | 245202                          | NETZKABEL, USA                                                       | 1       |
| 21†  | 24H286 | MODUL, LCM; enthält 21a                 | 1     | 58          | 242001                          | KABEL, Strom, Europa                                                 | 1       |
| 21a  | 16G728 | TOKEN, PM, Software,                    | 1     | 59          | 242005                          | KABEL, Strom, Austr                                                  | 1       |
|      |        | nicht abgebildet                        |       | 61          | 113796                          | SCHRAUBE, mit Flansch                                                | 3       |
| 22   | 15B565 | VENTIL, Kugel                           | 1     | 62          | 115942                          | MUTTER, Sechskant-                                                   | 3       |
| 23   | 114314 | UNTERLEGSCHEIBE, einfach                | 2     | 66          | 158962                          | BOGEN, St.                                                           | 1       |
| 25   | 121253 | KNOPF, Display-                         | 1     | 67          | 113783                          | SCHRAUBE, 1/4-20                                                     | 4       |
| 26   | 119992 | NIPPEL, 3/4" NPT                        | 1     | 68          | 16H378                          | SCHIRMUNG, Membran,                                                  | 1       |
| 27   | 111530 | SCHALLDÄMPFER, 3/4" NPT                 | 1     |             |                                 | LCM (10er Set)                                                       |         |
| 28   | 16H550 | VENTIL, 12 VDC,                         | 1     | 69          | 114225                          | VERKLEIDUNG, Kantenschutz                                            | 1       |
|      | 457050 | Interne Steuerung                       | 4     | 70          | 16J685                          | ETIKETT, Fehlercodes                                                 | 1       |
| 29   | 151859 | KABEL 3 m (10 ft.)                      | 1     | 71          | 16J722                          | ETIKETT, Fehlercodes                                                 | 1       |
| 30   | 24H298 | ABDECKUNG                               |       |             |                                 | (alle Sprachen)                                                      |         |
| 31   | C38163 | FEDERRING                               |       | <b>▲</b> Ζι | ısätzliche Ge                   | fahren- und Warnschilder, Aufklebe                                   | er und  |
| 32   | 103833 | KOPFSCHRAUBE                            | 1     | Ka          | arten sind ko:                  | stenlos erhältlich.                                                  |         |
| 34   | 262579 | MODUL, Wandler                          | 1     | † <i>El</i> | ektronische E<br>oftware für di | Basiskomponenten haben keine spezi<br>e Drucküberwachung installiert | ifische |
| 34a  | 193154 | DICHTUNG, Wandler                       | 1     | Ve          | erwenden Sie                    | e deshalb das Software Upgrade-To                                    | ken     |
| 34e  | 257147 | KARTUSCHE, Wandler                      | 1     | (2          | 1a) zur Install                 | lation der Software vor der Anwend                                   | lung.   |

## 26C009 Wandler Drucküberwachungssatz Teileliste

| Pos. | Teil   | Beschreibung               | Menge | Pos.  | Teil                            | Beschreibung                                                         | Menge    |
|------|--------|----------------------------|-------|-------|---------------------------------|----------------------------------------------------------------------|----------|
| 1    | 26C342 | BOX, Baugruppe             | 1     | 35    | 119644                          | FILTER, Regler                                                       | 1        |
| 2    | 26C340 | HALTERUNG, Montage oben    | 1     | 35a   | 15D909                          | FILTERELEMENT, 5 Mikron                                              | 1        |
| 4    | 15M669 | SENSOR, Druck              | 2     | 36    | 113911                          | MESSGERÄT, Luft                                                      | 1        |
| 5    | 16H600 | LICHTSÄUE M12              | 1     | 37    | 121858                          | BOGEN, außen, Drehgelenk                                             | 1        |
| 7    | 258999 | MODUL, LCM                 | 1     | 38    | 15W017                          | VENTIL, Sicherheit, Regler                                           | 1        |
| 8    | 160022 | FITTING, Drehgelenk 1" NPT | 2     | 39    | 114153                          | BOGEN, außen, Drehgelenk                                             | 1        |
| 12   | 100016 | FEDERRING                  | 1     | 40    | 054175                          | ROHR, 1/4-Zoll                                                       | 1        |
| 13   | 121399 | O-RING,                    | 2     | 41    | C12508                          | ROHRLEITUNG, Nylon, 3/8"                                             | 1        |
|      |        | lösungsmittelbeständig     |       | 42    | 248208                          | SCHLAUCH, mit Kupplung,                                              | 1        |
| 14▲  | 189930 | AUFKLEBER, Vorsicht        | 1     |       |                                 | 1,8 m (6 ft)                                                         | -        |
| 15   | 104371 | KOPFSCHRAUBE               | 9     | 47    | 16H323                          | DURCHFUHRDICHTUNG,<br>ein Schlitz                                    | I        |
| 16   | 104472 | FEDERRING                  | 4     | 55    | 116281                          | NETZKABEL JEC                                                        | 1        |
| 17   | 110755 | UNTERLEGSCHEIBE, einfach   | 1     | 56    | 195551                          | HALTER Stecker                                                       | 1        |
| 18   |        | SCHRAUBE, Halbrundkopf,    | 2     | 57    | 245202                          | NETZKABEL, USA                                                       | 1        |
| 20   | 278770 | SCHLAUCH 1" NPT            | 1     | 58    | 242001                          | KABEL, Strom, Europa                                                 | 1        |
| 21+  | 24H286 | MODUL LCM: enthält 21a     | 1     | 59    | 242005                          | KABEL, Strom, Austr                                                  | 1        |
| 21a  | 16G728 | TOKEN, PM, Software,       | 1     | 61    | 113796                          | SCHRAUBE, mit Flansch                                                | 3        |
|      |        | nicht abgebildet           |       | 62    | 115942                          | MUTTER, Sechskant-                                                   | 3        |
| 22   | 15B565 | VENTIL, Kugel              | 1     | 66    | 158962                          | BOGEN, St.                                                           | 1        |
| 23   | 114314 | UNTERLEGSCHEIBE, einfach   | 2     | 67    | 113783                          | SCHRAUBE, 1/4-20                                                     | 4        |
| 25   | 121253 | KNOPF, Display-            | 1     | 68    | 16H378                          | SCHIRMUNG, Membran,                                                  | 1        |
| 26   | 17G388 | NIPPEL; 1" NPT             | 1     |       |                                 | LCM (10er Set)                                                       |          |
| 27   | 17S718 | SCHALLDÄMPFER, 1" NPT      | 1     | 69    | 114225                          | VERKLEIDUNG, Kantenschutz                                            | 1        |
| 28   | 17E519 | VENTIL, 3-Wege, 12 VDC     | 1     | 70    | 16J685                          | ETIKETT, Fehlercodes                                                 | 1        |
| 29   | 15T859 | KABEL 3 m (10 ft.)         | 1     | 71    | 16J722                          | ETIKETT, Fehlercodes                                                 | 1        |
| 30   | 24H298 | ABDECKUNG                  | 1     |       |                                 | (alle Sprachen)                                                      |          |
| 31   | C38163 | FEDERRING                  | 1     | 🔺 Zı  | ısätzliche Ge                   | fahren- und Warnschilder, Aufklebe                                   | er und   |
| 32   | 103833 | KOPFSCHRAUBE               | 1     | Ka    | arten sind ko                   | stenlos erhältlich.                                                  |          |
| 34   | 262579 | MODUL, Wandler             | 1     | † Ele | ektronische E<br>oftware für di | Basiskomponenten haben keine spez<br>ie Drucküberwachung installiert | zifische |
| 34a  | 193154 | DICHTUNG, Wandler          | 1     | Ve    | erwenden Sie                    | e deshalb das Software Upgrade-To                                    | oken     |
| 34e  | 257147 | KARTUSCHE, Wandler         | 1     | (2    | 1a) zur Install                 | lation der Software vor der Anwend                                   | dung.    |

## Anhang A – Anzeige Benutzeroberfläche

## **Einzelheiten zum Setup-Modus**

Unter der Einrichtungsmodus-Bildschirmanzeige kann der Benutzer Systemkonfigurationsdaten aufrufen oder ändern. Einstellungen durch den Benutzer:

- Druckeinheiten
- Differentialdruck-Warnwert
- Differentialdruck-Alarmwert
- Druckobergrenzwert
- Mindestwert für Druck
- Druckversatzwert für Normal B

#### Setup-Bildschirm 1

Unter dem Setup-Bildschirm 1 können die Benutzer Messeinheiten zur Anzeige unter anderen Bildschirmen, Differentialwarnungen und Differentialalarme einrichten. Diese Bildschirmanzeige enthält auch die Softwarenummer und -version. In der folgenden Tabelle sind weitere Informationen enthalten.

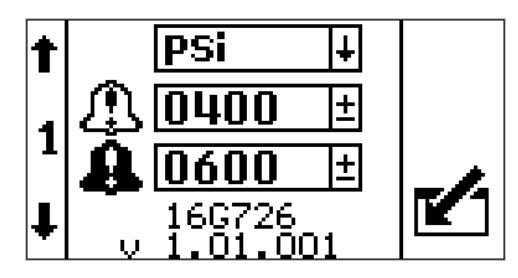

| Symbol    | Funktion                                                                                                    |
|-----------|----------------------------------------------------------------------------------------------------|
|           | Druckwarnung                                                                                                    |
| 215       | Justieren Sie den<br>Druckabweichungs-Einstellwert.<br>Die Gelbe Lampe an der Lichtsäule<br>blinkt.                                                                                                    |
|           | Werkseinstellung: 400 psi                                                                                                    |
|           | Bereich: 0-2.000 psi                                                                                                    |
| 0         | Druckalarm                                                                                                    |
| <b>44</b> | Justieren Sie den<br>Druckabweichungs-Alarmwert.<br>Die rote Lampe an der Lichtsäule<br>leuchtet beständig.                                                                                                    |
|           | Dies ist die Haupteinstellung, die<br>bestimmt, wie weit Ihre Drücke A und B<br>voneinander abweichen dürfen, bevor<br>die Maschine ausschaltet. Wenn die<br>Maschine zu leicht ausschaltet, stellen<br>Sie diesen Wert höher ein. |
|           | Werkseinstellung: 600 psi                                                                                                    |
|           | Bereich: 0-2.000 psi                                                                                                    |

### Setup-Bildschirm 2

Unter dem Setup-Bildschirm 2 können die Benutzer den oberen Grenzwert für den Spritzdruckalarm, den Mindestwert für den Spritzdruck und den Druckabgleich B einstellen. In der folgenden Tabelle sind weitere Informationen enthalten.

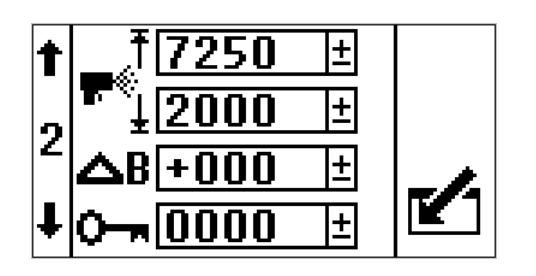

| Symbol           | Funktion                                                                                                    |
|------------------|----------------------------------------------------------------------------------------------------|
| т                | Hochdruck-Grenze                                                                                                    |
| Ţ                | Die Hochdruck-Grenze justieren.                                                                                                    |
| , W              | Standard: 14 MPa (138 bar, 7.250 psi)                                                                                                    |
|                  | Bereich: 50 MPa (500 bar, 0-7250 psi)<br>maximal                                                                                                    |
| - <i>k</i> '     | Untere Spritzdruckgrenze                                                                                                    |
| 1 <sup>2</sup> 2 | Die untere Spritzdruckgrenze justieren.                                                                                                    |
| ±                | Standard: 14 MPa (138 bar, 2.000 psi)                                                                                                    |
|                  | Bereich: 50 MPa (500 bar, 0-7250 psi)<br>maximal                                                                                                    |
| _                | Passwort                                                                                                    |
| ſ                | Die Setup-Bildschirme können zur<br>Einschränkung des Zugangs mit einem<br>Passwort geschützt werden. Um das<br>Passwort festzulegen, siehe <b>Passwort</b><br><b>festlegen</b> , Seite 26.                                             |
|                  | B-seitiger Druckversatz                                                                                                    |
| ΔB               | Werkseinstellung: 0 PSI                                                                                                    |
|                  | Bereich: -999 bis 999 Psi                                                                                                    |
|                  | Nur für Anwendungen mit dezentralem<br>Mischverteiler verwenden, bei denen<br>eine normale Druckdifferenz zwischen A<br>und B besteht.                                                                                                  |
|                  | Anwendungen mit dezentralem Misch-<br>verteiler sollten zunächst durch eine<br>passende Schlauchdimensionierung<br>und die Einstellung der Drossel für<br>Mischverteiler B ausgeglichen werden.<br>Siehe auch System-Betriebsanleitung. |
|                  | Zu verwenden, wenn Ihre<br>Differentialalarm-Balkengrafik auf der<br>Spritzansicht auf einer Seite unter den<br>normalen Spritzbedingungen liegt.                                                                                       |
|                  | Siehe, <b>Beispiel Druckabgleich Seite B</b> , Seite 25.                                                                                                    |

### Beispiel Druckabgleich Seite B

Unter normalen Spritzbedingungen beträgt der Druck B 300 psi über dem Druck A. Die Balkengrafik ist auf eine Seite abgeglichen.

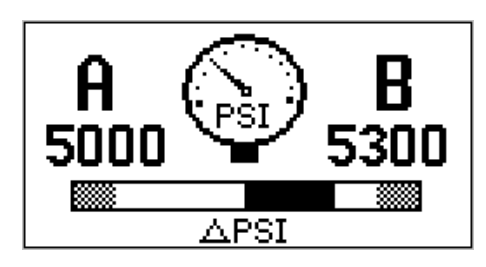

Geben Sie einen B-Abgleichwert von +300 psi ein. Jetzt ist die Balkengrafik zentriert.

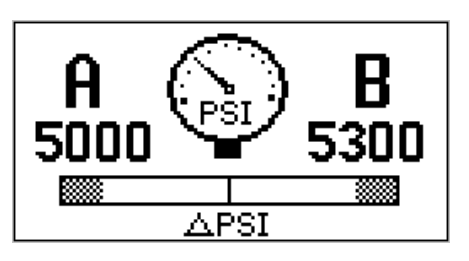

Der Differentialdruckalarm sieht nun keinen Unterschied, wenn der Druck B um 300 psi höher als der Druck A liegt. Wenn der Druck B normalerweise 300 psi niedriger als der Druck A war, würden Sie Minus 300 psi zum Ausgleich eingeben.

### Setup-Bildschirm 3

Der Setup-Bildschirm 3 ermöglicht den Bediener das Durchsuchen aller Fehler und das Löschen des gesamten Fehlerprotokolls. Das Fehlerprotokoll zeigt die jüngsten Fehler oben auf der Liste an. In der folgenden Tabelle sind weitere Informationen enthalten.

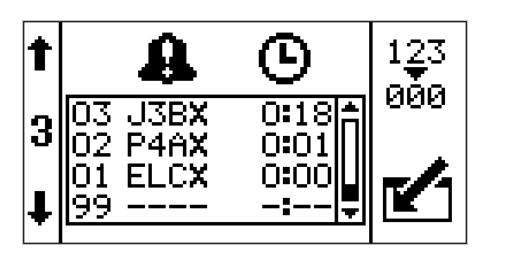

| Symbol | Funktion                                                                                                    |
|--------|----------------------------------------------------------------------------------------------------|
|        | Fehlernummer                                                                                                    |
|        | Die erste Spalte listet die<br>Fehlernummern auf. Wenn das System<br>mehr als die maximal zulässigen Fehler<br>enthält, werden die ältesten Fehler<br>überschrieben.                                                          |
|        | Maximal: 99                                                                                                    |
| 0      | Fehlercode                                                                                                    |
| 44     | Die zweite Spalte enthält die<br>Fehlercodes. Siehe <b>Fehlercodes</b> ,<br>Seite 13.                                                                                                    |
|        | Maximal: 99                                                                                                    |
| 6      | Uhrzeit                                                                                                    |
| G      | Die dritte Spalte zeigt die Zeit, zu<br>welcher der Fehler seit dem letzten<br>Einschalten auftrat. Die Zeit beginnt<br>stets um 0:00, wenn das System<br>eingeschaltet wird. Diese Zeit wird<br>als Code ELCX protokolliert. |
|        | Format: Stunden: Minuten                                                                                                    |
|        | Maximal: 999: 59                                                                                                    |
| 123    | Zurücksetzen                                                                                                    |
| 000    | Drücken Sie das Reset-Symbol, um das gesamte Fehlerprotokoll zu löschen.                                                                                                    |

### Passwort festlegen

**HINWEIS:** Wenn das Passwort auf "0000" gesetzt wird, können die Setup-Bildschirme ohne Passworteingabe aufgerufen werden.

1. Zum Setup-Bildschirm 2 wechseln.

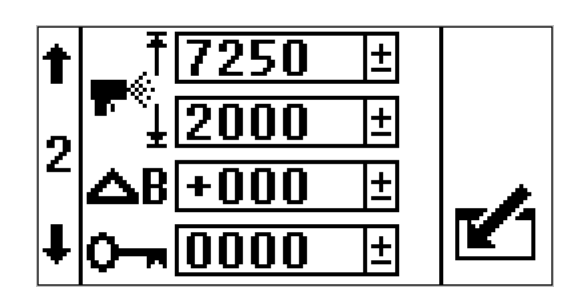

- 2. drücken, um die Felder aufzurufen und Änderungen vorzunehmen.
- 3. 🚹 🚺 drücken, um zum Passwort-Feld zu

navigieren. 🖊 drücken, um Daten zu bearbeiten.

- tund to be drücken, um die gewünschten Ziffern des Passworts zu erhöhen oder zu verringern.
- 5. drücken, um das Passwort zu akzeptieren, X drücken, um den Vorgang abzubrechen.
- 6. Trücken, um Bearbeitungsmodus zu verlassen.

**HINWEIS:** Die Passwortansicht wird angezeigt, wenn die Setup-Bildschirme aufgerufen werden und die Passwortfunktion durch Ändern des Passworts "0000" aktiviert wurde.

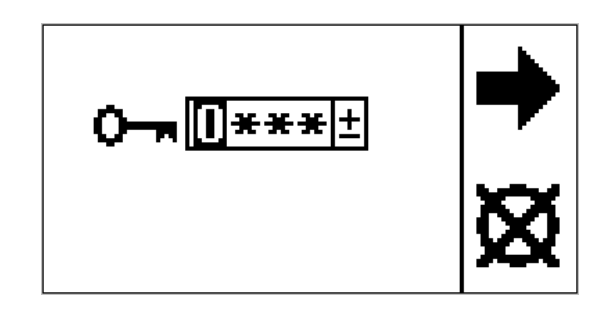

Wenn Sie das Passwort einstellen und vergessen, kontaktieren Sie bitte die technische Unterstützung von Graco, um ein Standard-Passwort zu erhalten.

## Einzelheiten zum Betriebsmodus

Es gibt vier Betriebsbildschirme; Zirkulationsmodus, aktiv, Spritzmodus aktiv, Alarm aktiv und Abweichung aktiv.

#### Zirkulationsmodus aktiv

Dies ist der Anzeigenbildschirm, der nach dem Hochfahren des Bildschirms angezeigt wird. Die Drücke A und B werden gezeigt. Der Balken unten zeigt den Umfang des Differentialdrucks in Hinblick auf den Alarm-Einstellpunkt an. Im Zirkulationsmodus sind alle Alarme mit Ausnahme der Luftmagneterkennung Hochdruck A und Hochdruck B Alarme deaktiviert.

Wenn der Anwender spritzen muss und einer der obigen Fehler aktiv ist, setzen Sie das untere Spritzdrucklimit auf den Wert des Hochdruckalarmlimit, um den manuellen Bypass-Modus zu öffnen. Verwenden Sie den manuellen Bypass-Modus nur im Notfall, um den Auftrag abzuschließen. Die Steuerung überwacht die Drücke nicht mehr und schaltet das Spritzgerät nicht ab.

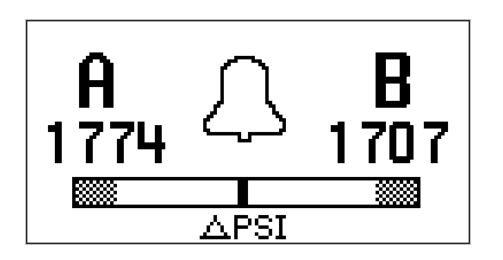

| Symbol | Systemstatus                                                                                                    |
|--------|----------------------------------------------------------------------------------------------------|
| Д      | Zeigt an, dass Sie im Zirkulationsmodus<br>sind und der Materialdruck unterhalb<br>des unteren Spritzdrucklimits liegt.                                                      |
|        | Alle Alarme sind deaktiviert, mit<br>Ausnahme der Luftmagneterkennung<br>Hochdruck A und Hochdruck B. Die<br>gelbe Lampe an der Lichtsäule leuchtet<br>beständig.            |
|        | Dieser Bildschirm wird auch im manuellen Bypass-Modus genutzt.                                                                                                    |
|        | <b>Hinweis:</b> Alle Alarme und Abweichungen<br>werden im Bypass-Modus ignoriert.<br>Sie können auch schlechtes Material<br>spritzen. Die gelbe Lampe leuchtet<br>beständig. |

### Spritzmodus aktiv

Dies ist der Run-Screen, der im Spritzmodus angezeigt wird. Die Drücke A und B werden gezeigt. Der Balken unten zeigt den Umfang des Differentialdrucks in Hinblick auf den Alarm-Einstellpunkt an.

Wenn der Druck zuerst über das untere Spritzdrucklimit steigt, hat der Anwender 30 Sekunden Zeit, um den Differentialdruck des Systems auszugleichen, so dass dieser unter der Differentialdruckabweichung und den Alarmlimits liegt. Anschließend geht das System automatisch in den Spritzmodus und startet mit der Überwachung aller Alarme und Abweichungen.

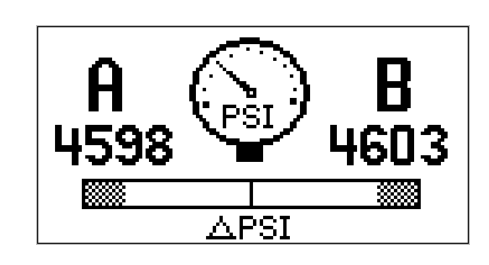

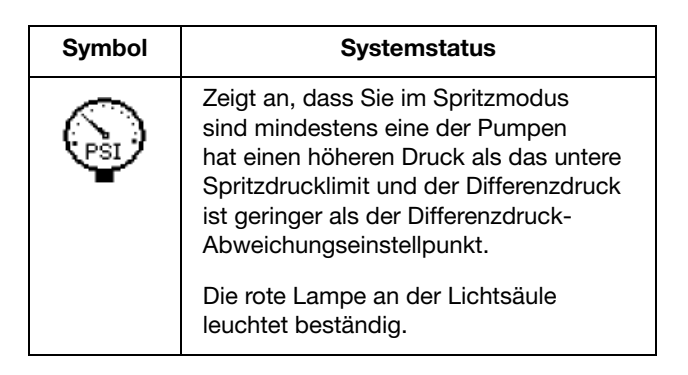

### Alarm aktiv

Dieser Run-Screen erscheint während eines aktiven Alarms. Die Drücke A und B werden gezeigt. Der Balken unten zeigt den Umfang des Differentialdrucks in Hinblick auf den Alarm-Einstellpunkt an. In der folgenden Tabelle sind weitere Informationen enthalten.

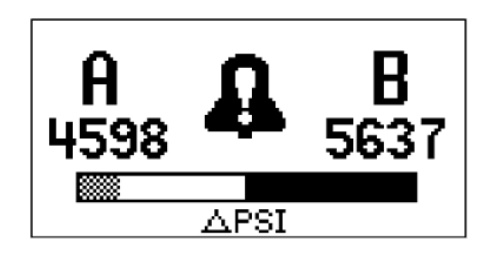

| Symbol   | Systemstatus                                                                                                    |
|----------|----------------------------------------------------------------------------------------------------|
| <b>B</b> | Zeigt an, dann ein aktiver Alarm anliegt.<br>Die rote Lampe an der Lichtsäule leuchtet<br>beständig und das System ist deaktiviert. |

### Abweichung aktiv

Dieser Run-Screen erscheint während einer aktiven Abweichung. Die Drücke A und B werden gezeigt. Der Balken unten zeigt den Umfang des Differentialdrucks in Hinblick auf den Alarm-Einstellpunkt an. In der folgenden Tabelle sind weitere Informationen enthalten.

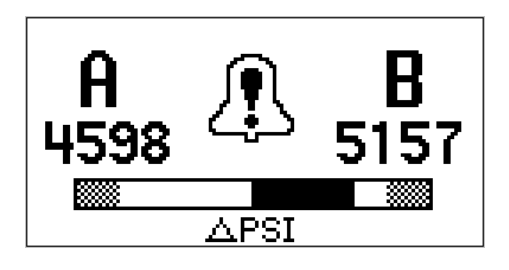

| Symbol | Systemstatus                                                                                                    |
|--------|----------------------------------------------------------------------------------------------------|
| A      | Zeigt an, dass eine aktive Abweichung anliegt.                                                                                                    |
| ų,     | Die Gelbe Lampe an der Lichtsäule<br>blinkt.                                                                                                    |
|        | Die Luftversorgung des Motors ist an.<br>Wenn die Abweichung behoben wurde,<br>wird die Bildschirmanzeige Spritzmodus<br>Aktiv automatisch angezeigt. |

## Informationsbildschirm

Der Informationsbildschirm ist nur verfügbar, wenn ein Alarm, eine Abweichung oder ein Hinweis aktiv sind. Er zeigt den aktiven Alarmcode und die Druckbedingungen A und B zum Zeitpunkt des Alarms an, sofern verfügbar.

Wenn der Alarmzustand auf dem Run-Screen auftritt, wird die Informationsansicht automatisch generiert.

Die rote Lampe an der Lichtsäule leuchtet beständig. In der folgenden Tabelle sind weitere Informationen enthalten.

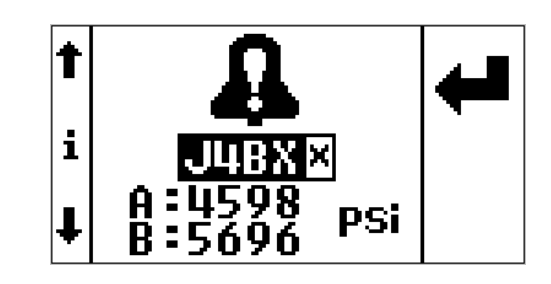

| Symbol        | Systemstatus                                                                              |
|---------------|-------------------------------------------------------------------------------------------|
| •             | Zeigt an, dann ein aktiver Alarm anliegt.                                                 |
| 44            | Die rote Lampe an der Lichtsäule<br>leuchtet beständig und das System<br>ist deaktiviert. |
| A             | Zeigt an, dass eine aktive Abweichung anliegt.                                            |
| 4             | Die Gelbe Lampe an der Lichtsäule<br>blinkt.                                              |
| Л             | Zeigt an, dass eine aktive Abweichung anliegt.                                            |
| تر ک          | Die gelbe Lampe an der Lichtsäule<br>leuchtet beständig.                                  |
|               | Aktiver Alarmcode                                                                         |
| <u>ОЧВХ ×</u> | Siehe <b>Fehlercodes</b> , Seite 13.                                                      |

## Anhang B - Anschlüsse Ausbruchmodul

Nachfolgend finden Sie die Beschreibungen und Stecker aller Anschlüsse, die am Ausbruchmodul verwendet werden. Diese können verwendet werden, wenn die Komponenten direkt an den Ausbruchmodulen angeschlossen werden.

| LCM-Netzkabel 1 -<br>Blau                 | Steckerbeschreibung           | Pin-Nr. |
|-------------------------------------------|-------------------------------|---------|
| M12                                       | Abschirmung                   | 1       |
| Anschluss, 5 Stifte,<br>Buchse, A-Code    |                               |         |
| Phoenix Kontakt<br>Teilenummer<br>1694224 | Netzstrom<br>(12 V oder 24 V) | 2       |
| 5 4 3                                     | Masse                         | 3       |
|                                           | CAN +                         | 4       |
|                                           | CAN -                         | 5       |

| Magnet-Druckluft-<br>anschluss 3 – Rot        | Steckerbeschreibung                 | Pin-Nr. |
|-----------------------------------------------|-------------------------------------|---------|
| M12<br>Anschluss, 5 Stifte,<br>Buchse, A-Code | Magnet-Druckluft,<br>Digitalausgang | 4       |
| Phoenix Kontakt<br>Teilenummer<br>1542761     | Nicht verwendet                     | 2       |
| 3 A A A A A A A A A A A A A A A A A A A       | Nicht verwendet                     | 1       |
|                                               | Digitalausgang Erde                 | 3       |
|                                               | Nicht verwendet                     | 5       |

| Lampensäule,<br>Anschluss 4 – Grün            | Steckerbeschreibung             | Pin-Nr. |
|-----------------------------------------------|---------------------------------|---------|
| M12<br>Anschluss, 5 Stifte,<br>Buchse, A-Code | Lampe1 Grün<br>Digitalausgang   | 4       |
| Phoenix Kontakt<br>Teilenummer<br>1542761     | Lampe 2 Gelb,<br>Digitalausgang | 2       |
|                                               | Nicht verwendet                 | 1       |
|                                               | Digitalausgang Erde             | 3       |
|                                               | Lampe 3 Rot<br>Digitalausgang   | 5       |

| Druckwandler A 6 –<br>Blau             | Steckerbeschreibung    | Pin-Nr. |
|----------------------------------------|------------------------|---------|
| M12                                    | Druckdifferential,     | 4       |
| Anschluss, 5 Stifte,<br>Buchse, B-Code | Analogausgang +        |         |
| Phoenix Kontakt                        | Druckdifferential      | 2       |
| 1543650                                | Analogeingang -        |         |
| 3<br>5<br>5<br>2                       | Druckleistung (5 Volt) | 1       |
|                                        | Druck, Erde            | 3       |
|                                        | Schirmung, analog      | 5       |

| Druckwandler B 7 –<br>Rot                 | Steckerbeschreibung                  | Pin-Nr. |
|-------------------------------------------|--------------------------------------|---------|
| M12                                       | Druckdifferential,                   | 4       |
| Anschluss, 5 Stifte,<br>Buchse, B-Code    | Anaiogausgang +                      |         |
| Phoenix Kontakt<br>Teilenummer<br>1543650 | Druckdifferential<br>Analogeingang - | 2       |
|                                           | Druckleistung (5 Volt)               | 1       |
|                                           | Druck, Erde                          | 3       |
|                                           | Schirmung, analog                    | 5       |

## Zubehör

#### 16G410, T-Adapter des Druckwandlers

Für die Nutzung des Druckwandlers an anderen System (nicht XP-Spritzgerät oder XP-hf-Dosiergerät).

303 Edelstahl, 7250 psi (50 MPa, 500 bar), 1/4 npt(f) x 3/8 npt (f); 11/16-24 Messumformer, Montage an einem Abzweig des T-Stücks.

#### 16J717, Schutzbeutel

Wenn der Drucküberwachungssatz draußen im Regen steht, verwenden Sie den Schutzbeutel, um eine Beschädigung der elektronischen Komponenten im Drucküberwachungssatz zu vermeiden.

## **Technische Daten**

| Druckmessfühler                                      |                         |  |  |
|------------------------------------------------------|-------------------------|--|--|
| Materialdruckmanometer                               | 50-7250 psi (3-500 bar) |  |  |
|                                                      |                         |  |  |
| Stromanforderungen für Modell 262940 oder 26C008     |                         |  |  |
| Spannung                                             | 90-260 VAC              |  |  |
| Wartungsfrequenz                                     | 50-60 Hz                |  |  |
| Phase                                                | 1                       |  |  |
| Ampere                                               | 1                       |  |  |
|                                                      |                         |  |  |
| Druckluftanforderungen für Modell 262942 oder 26C009 |                         |  |  |
| Min. Luftzufuhrdruck                                 | 2,75 bar (40 psi)       |  |  |
| Max. Luftzufuhrdruck                                 | 150 psi (10.3 bar)      |  |  |
| Luftverbrauch                                        | 6 m³/min                |  |  |
| Sollwert Turbinenluft (im Kasten voreingestellt)     | 25 psi (1.72 bar)       |  |  |
|                                                      |                         |  |  |
| Zertifizierung                                       | CE*                     |  |  |

\* Wenn eine elektronische Entladung (EDS) für den Bildschirm verwendet wird, kann der Bildschirm leer sein. Schalten Sie die Stromversorgung aus und ein oder schalten Sie die Turbine aus und ein.

## **Graco-Standardgarantie**

Graco garantiert, dass alle in diesem Dokument erwähnten Geräte, die von Graco hergestellt worden sind und den Namen Graco tragen, zum Zeitpunkt des Verkaufs an den Erstkäufer frei von Material- und Verarbeitungsfehlern sind. Mit Ausnahme einer speziellen, erweiterten oder eingeschränkten Garantie, die von Graco bekannt gegeben wurde, garantiert Graco für eine Dauer von zwölf Monaten ab Kaufdatum die Reparatur oder den Austausch jedes Teiles, das von Graco als defekt anerkannt wird. Diese Garantie gilt nur dann, wenn das Gerät in Übereinstimmung mit den schriftlichen Graco-Empfehlungen installiert, betrieben und gewartet wurde.

Diese Garantie erstreckt sich nicht auf allgemeinen Verschleiß, Fehlfunktionen, Beschädigungen oder Verschleiß aufgrund fehlerhafter Installation, falscher Anwendung, Abrieb, Korrosion, inadäquater oder falscher Wartung, Fahrlässigkeit, Unfall, Durchführung unerlaubter Veränderungen oder Einbau von Teilen, die keine Originalteile von Graco sind, und Graco kann für derartige Fehlfunktionen, Beschädigungen oder Verschleiß nicht haftbar gemacht werden. Ebenso wenig kann Graco für Fehlfunktionen, Beschädigungen oder Verschleiß aufgrund einer Unverträglichkeit von Graco-Geräten mit Strukturen, Zubehörteilen, Geräten oder Materialien anderer Hersteller oder durch falsche Bauweise, Herstellung, Installation, Betrieb oder Wartung von Strukturen, Zubehörteilen, Geräten oder Materialien anderer Hersteller haftbar gemacht werden.

Diese Garantie gilt unter der Bedingung, dass das Gerät, für das die Garantieleistungen beansprucht werden, kostenfrei an einen autorisierten Graco-Vertragshändler geschickt wird, um den behaupteten Schaden bestätigen zu lassen. Wird der beanstandete Schaden bestätigt, so wird jedes beschädigte Teil von Graco kostenlos repariert oder ausgetauscht. Das Gerät wird kostenfrei an den Originalkäufer zurückgeschickt. Sollte sich bei der Überprüfung des Geräts kein Material- oder Verarbeitungsfehler nachweisen lassen, so werden die Reparaturen zu einem angemessenen Preis durchgeführt, der die Kosten für Ersatzteile, Arbeit und Transport enthalten kann.

#### DIESE GARANTIE HAT AUSSCHLIESSENDE GÜLTIGKEIT UND GILT ANSTELLE VON JEGLICHEN ANDEREN GARANTIEN, SEIEN SIE AUSDRÜCKLICH ODER IMPLIZIT, UND ZWAR EINSCHLIESSLICH, JEDOCH NICHT AUSSCHLIESSLICH, DER GARANTIE, DASS DIE WAREN VON DURCHSCHNITTLICHER QUALITÄT UND FÜR DEN NORMALEN GEBRAUCH SOWIE FÜR EINEN BESTIMMTEN ZWECK GEEIGNET SIND.

Die einzige Verpflichtung von Graco sowie das einzige Rechtsmittel des Käufers bei Nichteinhaltung der Garantiepflichten ergeben sich aus dem oben Dargelegten. Der Käufer erkennt an, dass kein anderes Rechtsmittel (insbesondere Schadensersatzforderungen für Gewinnverluste, nicht zustande gekommene Verkaufsabschlüsse, Personen- oder Sachschäden oder andere Folgeschäden) zulässig ist. Jede Nichteinhaltung der Garantiepflichten ist innerhalb von zwei (2) Jahren ab Kaufdatum anzuzeigen.

GRACO GIBT KEINERLEI GARANTIEN – WEDER AUSDRÜCKLICH NOCH STILLSCHWEIGEND EINGESCHLOSSEN – IM HINBLICK AUF DIE MARKTFÄHIGKEIT UND EIGNUNG FÜR EINEN BESTIMMTEN ZWECK DER ZUBEHÖRTEILE, GERÄTE, MATERIALIEN ODER KOMPONENTEN AB, DIE VON GRACO VERKAUFT, NICHT ABER VON GRACO HERGESTELLT WERDEN. Diese von Graco verkauften, aber nicht von Graco hergestellten Teile (wie zum Beispiel Elektromotoren, Schalter, Schläuche usw.) unterliegen den Garantieleistungen der jeweiligen Hersteller. Graco unterstützt die Käufer bei der Geltendmachung eventueller Garantieansprüche nach Maßgabe.

Auf keinen Fall kann Graco für indirekte, beiläufig entstandene, spezielle oder Folgeschäden haftbar gemacht werden, die sich aus der Lieferung von Geräten durch Graco unter diesen Bestimmungen ergeben, oder der Lieferung, Leistung oder Verwendung irgendwelcher Produkte oder anderer Güter, die unter diesen Bestimmungen verkauft werden, sei es aufgrund eines Vertragsbruches, eines Garantiebruchs, einer Fahrlässigkeit von Graco oder Sonstigem.

## **Graco-Informationen**

## Besuchen Sie www.graco.com, um die neuesten Informationen über Graco-Produkte zu erhalten.

Patentinformationen finden Sie unter www.graco.com/patents.

**FÜR BESTELLUNGEN** wenden Sie sich bitte an Ihren Graco-Vertragshändler oder rufen Sie Graco unter 1-800-690-2894 (USA) an, um sich über einen Händler in Ihrer Nähe zu informieren.

Alle Angaben und Abbildungen in diesem Dokument stellen die zum Zeitpunkt der Veröffentlichung erhältlichen neuesten Produktinformationen dar. Graco behält sich das Recht vor, jederzeit ohne Vorankündigung Änderungen vorzunehmen.

Übersetzung der Originalbetriebsanleitung. This manual contains German. MM 3A1331

Graco-Unternehmenszentrale: Minneapolis Internationale Büros: Belgien, China, Japan, Korea

GRACO INC. AND SUBSIDIARIES • P.O. BOX 1441 • MINNEAPOLIS MN 55440-1441 • USA

Copyright 2020, Graco Inc. Alle Produktionsstandorte von Graco sind zertifiziert nach ISO 9001.

www.graco.com

Version L, Januar 2025